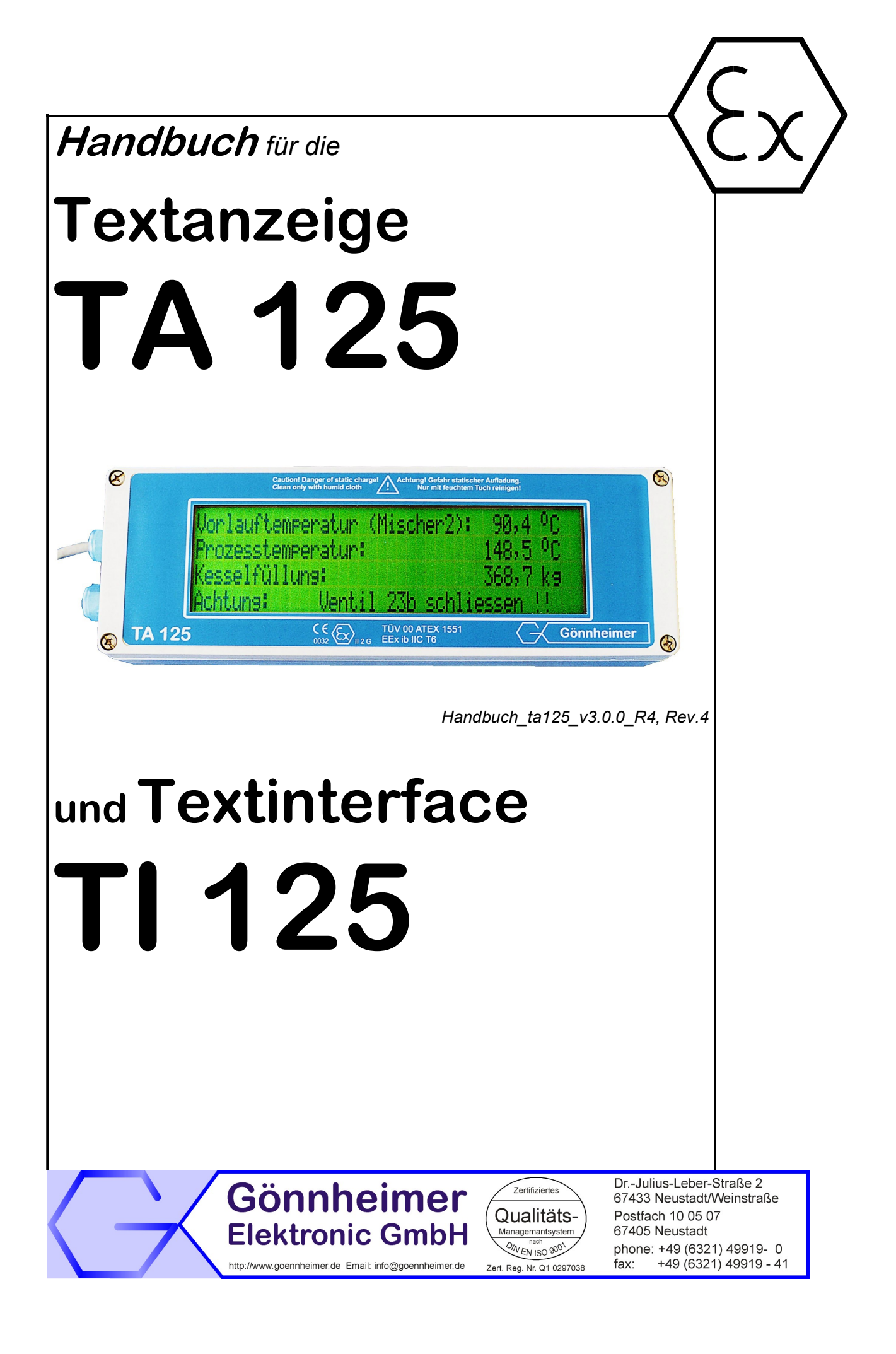

#### Inhalt

| 1 | Hinweise für explosionsgeschützte Geräte                                                | 4      |
|---|-----------------------------------------------------------------------------------------|--------|
| 2 | Textanzeige TA125                                                                       | 5      |
|   | 2.1 Beschreibung                                                                        | 5      |
|   | 2.2 Applikation                                                                         | 5      |
| 3 | Einbau und Anschluss                                                                    | 6      |
|   | 3.1 Montage                                                                             | 6      |
|   | 3.2 Elektrische Anschlüsse                                                              | 0      |
|   | 3.2.1 Blockschalthilder                                                                 | /      |
|   | 3.2.7 Diocidicialitati anti-                                                            | /<br>Q |
|   | 2.2.2 Anschlusse tul Geraetypen 11123.40.4                                              | 10     |
|   | 3.2.3 Alischiusse TT23.X.2.0 ali Ft0libus DF                                            | 10     |
|   | 3.2.4 Arischlusse ITI23.x.3.0 ari ETHERNET                                              | . 10   |
|   | 3.2.5 Auflistung der Anschlusse des 11125                                               |        |
|   | 3.2.6 Auflistung der Anschlusse der Textanzeige TA125                                   | . 11   |
|   | 3.2.7 Zwölf binare Eingänge                                                             | . 11   |
|   | 3.2.8 Anschluss an Wägesystem SIMENS SIWAREX                                            | . 12   |
|   | 3.2.9 Service- Anschluss (USB)                                                          | . 12   |
| 4 | Bedienung und Inbetriebnahme                                                            | . 13   |
|   | 4.1 Display                                                                             | . 13   |
|   | 4.2 Interne Konfigurationstasten                                                        | . 13   |
|   | 4.3 Inbetriebnahme                                                                      | . 13   |
|   | 4.4 Reset – werkseitige Einstellung reaktivieren                                        | . 14   |
|   | 4.5 Parametereingabe und Konfiguration mit RS232 / RS485- Schnittstelle (ASCII)         | . 15   |
|   | 4.5.1 Empfangsprotokoll                                                                 | . 16   |
|   | 4.5.2 Benutzer definiertes Protokoll ( <user>- Protokoll)</user>                        | . 17   |
|   | 4.5.3 SIWAREX- Protokoll                                                                | . 17   |
|   | 4.5.4 Datenformat                                                                       | . 17   |
|   | 4.5.5 Geräteadressierung                                                                | . 17   |
|   | 4.6 Parametereingabe und Konfiguration mit Profibus DP- Schnittstelle                   | 18     |
|   | 4 6 1 GSD- Datei                                                                        | 18     |
|   | 462 Konfiguration                                                                       | 18     |
|   | A 6 3 Δηzeigemodi                                                                       | 18     |
|   | 161 Detenformet – Profibus protokoll                                                    | 10     |
|   | 4.6.5 Kompaktor Anzeigen Modus (PACE Mode)                                              | 10     |
|   | 4.0.5 Kompakter Anzeigen- Modus (FAGE- Mode)                                            | 20     |
|   | 4.0.0 Geraleadressierung                                                                | . 20   |
|   | 4.6.7 Anzeigenteid am Protibus- Modul                                                   | .21    |
|   | 4.7 Parametereingabe und Konfiguration des TA125 mit Modbus- Schnittstelle              | 22     |
|   | 4.7.1 Anzeigemodi                                                                       | 22     |
|   | 4.7.2 Datenformat                                                                       | 23     |
|   | 4.7.3 Geräteadressierung                                                                | . 23   |
|   | 4.7.4 Kompakter Anzeigen- Modus (PAGE- Mode)                                            | . 23   |
|   | 4.8 Parametereingabe / Konfiguration des TA125 mit Modbus TCP- Schnittstelle (ETHERNET) | . 25   |
|   | 4.8.1 Anzeigenmodi                                                                      | . 26   |
|   | 4.8.2 Anzeigenfeld am Modbus- TCP- Modul                                                | . 26   |
| 5 | Anhang                                                                                  | . 27   |
|   | 5.1 Technische Daten und Klemmengrenzwerte                                              | . 27   |
|   | 5.2 Maßbilder                                                                           | . 28   |
|   | 5.3 Typenschlüssel                                                                      | . 29   |
|   | 5.4 ASCII- Steuerfunktionen                                                             | . 30   |
|   | 5.4.1 Text formatieren (Funktion 8)                                                     | . 31   |
|   | 5.4.2 Mit Variablen arbeiten (Funktion 11, 12)                                          | . 31   |
|   | 5.4.3 Textseiten abspeichern (Funktion 13,14)                                           | . 31   |
|   | 5.4.4 Binärer Ausgang (Funktion 15)                                                     | . 31   |
|   | 5.5 ASCII- Zeichensätz des TA125                                                        | . 32   |

# Die Symbole WARNUNG, ACHTUNG, HINWEIS

| STOP<br>Warnung!   | Dieses Symbol warnt von einer ernsten Gefahr. Diese Warnung nicht zu beach-<br>ten kann Tod oder die Zerstörung von Einrichtungen zur Folge haben.                                                           |  |
|--------------------|----------------------------------------------------------------------------------------------------|--|
| Achtung!           | Dieses Symbol warnt von einem möglichen Ausfall. Wird diese Warnung nicht<br>beachtet, kann ein Gesamtausfall der Vorrichtung oder des Systems oder des<br>Betriebes erfolgen, an die es angeschlossen wird. |  |
| O<br>]]<br>Hinweis | Dieses Symbol hebt wichtige Informationen hervor.                                                                                                    |  |

# 1 Hinweise für explosionsgeschützte Geräte Geltungsbereich und Vorschriften

Die in dieser Betriebsanleitung angegebenen Hinweise und Warnvermerke sind zu beachten um einen gefahrlosen, bestimmungsgemäßen Betrieb sicherzustellen. Diese Betriebsmittel sind nur für den bestimmungsgemäßen Gebrauch zu verwenden. Sie entsprechen den Bestimmungen EN 60079, insbesondere EN 60079-14 "Elektrische Betriebsmittel für gasexplosionsgefährdete Bereiche". Ihre Verwendung ist zulässig in explosionsgefährdeten Bereichen, die durch Gase und Dämpfe gefährdet sind, die der im Typenschild angegebenen Explosionsgruppe und Temperaturklasse zugeordnet sind. Bei der Errichtung und dem Betrieb der explosionsgeschützten Steuerungen und Anlagen sind die zutreffenden nationalen Verordnungen und Bestimmungen zu beachten.

#### **Allgemeine Hinweise**

Der einwandfreie und sichere Betrieb dieses Gerätes setzt sachgemäßen Transport, fachgerechte Lagerung und Montage sowie sorgfältige Bedienung und Instandhaltung voraus. Jede Arbeit am Gerät darf nur von fachlich geschultem Personal durchgeführt werden. Die elektrischen Kennwerte des Typenschildes und der Prüfungsscheine TÜV 00 ATEX 1551 und 1552, sowie gegebenenfalls deren besonderen Bedingungen, sind zu beachten.

Bei Aufstellung im Freien wird empfohlen, das explosionsgeschützte Gerät vor direktem Witterungseinfluss zu schützen, z.B. durch ein Schutzdach. Die maximal zulässige Umgebungstemperatur beträgt, wenn nicht anders angegeben, 40°C.

#### Wartungsarbeiten

Die Dichtung bei Ex e-Gehäusen ist auf Beschädigungen zu überprüfen und gegebenenfalls auszutauschen. Klemmen, insbesondere im Ex e-Raum, sind nachzuziehen. Evtl. Verfärbungen deuten auf erhöhte Temperatur hin. Stopfbuchsverschraubungen, Verschlussstopfen und Flansche auf Dichtheit und festen Sitz prüfen.

#### **Eigensichere Stromkreise**

Die Errichtungshinweise in den Prüfungsscheinen der eigensicheren elektrischen Betriebsmittel sind zu beachten. Die im Typenschild angegebenen sicherheitstechnischen elektrischen Werte dürfen im eigensicheren Stromkreis nicht überschritten werden. Beim Zusammenschalten eigensicherer Stromkreise ist zu prüfen, ob eine Spannungs- und/oder Stromaddition eintritt. Die Eigensicherheit der zusammen geschalteten Stromkreise ist sicherzustellen (EN 60079-14, Abschnitt 12)

# Sicherheitsmaßnahmen: Unbedingt lesen und beachten

STOPWarnung!Arbeiten an unter Spannung stehenden elektrischen Anlagen und Be-<br/>triebsmitteln sind in explosionsgefährdeten Bereichen grundsätzlich<br/>verboten. Ausgenommen sind Arbeiten an eigensicheren Stromkreisen.<br/>In Sonderfällen können auch Arbeiten an nicht eigensicheren Strom-<br/>kreisen durchgeführt werden, wobei sichergestellt sein muss, dass wäh-<br/>rend der Dauer dieser Arbeiten keine explosionsfähige Atmosphäre<br/>vorhanden ist. Die Spannungsfreiheit ist nur mit explosionsgeschützten,<br/>zugelassenen Messgeräten zu prüfen. Erden und Kurzschließen darf<br/>nur vorgenommen werden, wenn an der Erdungs- oder Kurzschlussstel-<br/>le keine Explosionsgefahr besteht.

# 2 Textanzeige TA125

#### 2.1 Beschreibung

Die Textanzeige TA125 dient zur Visualisierung beliebiger Meldungen, Warnungen oder Hinweise im Ex- Bereich Zone 1. Ihr großes (68 x 244 mm<sup>2</sup>) reflektives Display, mit einer Ziffernhöhe von 15 mm, kann aus einer Entfernung von über fünf Metern hervorragend abgelesen werden. Das Display ist in vier Zeilen mit je 40 Zeichen organisiert.

Die TA125 erhält die Anzeigetexte beispielsweise von einem PC oder PLS aus dem sicheren Bereich. Als Interface dient dazu das TI125, das mit verschiedenen Busmodulen (RS232, RS485, RS422, **Profibus DP**, **ETHERNET** und Modbus) ausgerüstet werden kann. Das Interface TI125, das die Textanzeige zugleich mit Energie versorgt, wird im sicheren Bereich installiert. Die Distanz zur Textanzeige kann bis zu 300 m betragen. Für größere Distanzen ist ein größerer Leitungsquerschnitt erforderlich.

Es können bis zu 255 Textanzeigen an einen PC mit RS485 Schnittstelle angeschlossen werden, die jeweils verschiedene Texte anzeigen können.

Die TA125 besitzt einen eigensicheren passiven Alarmausgang, mit dem eine weitere Meldeeinheit angesteuert werden kann. Mit Hilfe ihrer zwölf eigensicheren Eingänge ist es möglich, mittels Funktionstasten, direkt vor Ort eine Alarmierung zu quittieren, oder weitere Texte abzurufen. Sie speichert bis zu 32 KByte Festtexte im EEprom. Diese werden beispielsweise über die mitgelieferte Windows- Software TEXT LINK programmiert. Der Abruf der Texte kann entweder mittels serieller Schnittstelle oder mit dem Anlegen eines definierten Bitmusters (Option) am TI125 erfolgen.

### 2.2 Applikation

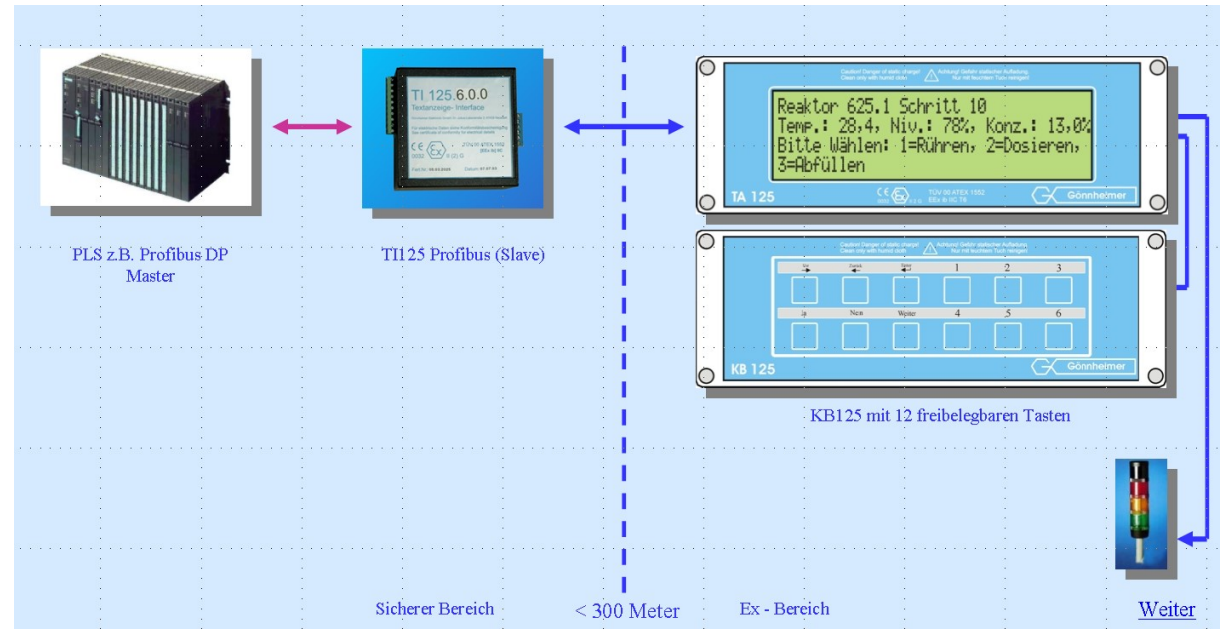

#### Abbildung 1 Beispiel: Applikation TA125 mit TI125

# 3 Einbau und Anschluss

#### 3.1 Montage

Die TA125 darf im Ex- Bereich Zone 1 montiert und betrieben werden. Zur Befestigung sind die Bohrungen im Unterteil des Gehäuses vorgesehen. Für die Montage ist ein fester Untergrund zu wählen.

Das **Textinterface TI125 darf nur im sicheren Bereich** (keine Ex- Zone) installiert werden! Die Montage erfolgt vorzugsweise an einer 35 mm Normprofilschiene nach DIN EN 50022.

# Hinweis Bei der Montage sind die örtlichen Installationsbestimmungen, insbesondere die Vorschriften der EN 60079, speziell der EN 60079-14 zu beachten.

Die Abstände der Befestigungsbohrungen sind im folgenden Maßbild angegeben:

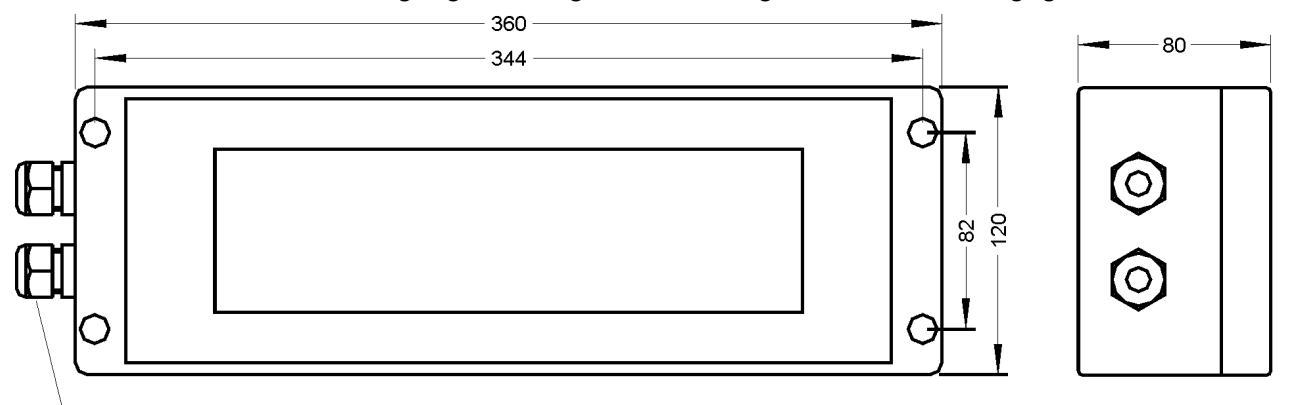

18

66

Abbildung 2 Maßbild TA125, Montagezeichnung

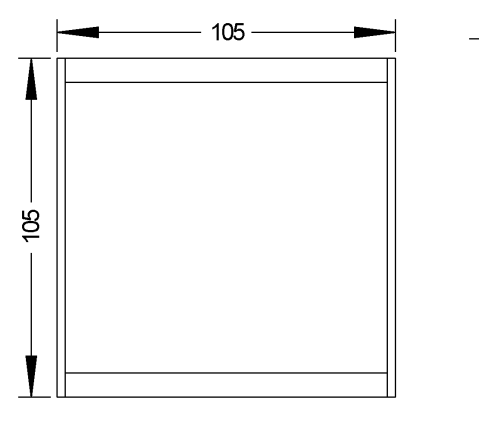

Abbildung 3 Maßbild TI125

M16 x 1,5; SP: 5-10

# 3.2 Elektrische Anschlüsse

Die TA125 wird bestimmungsgemäß an das Textinterface TI125 angeschlossen. Zusätzlich können zwölf passive Taster angeschlossen werden.

Das TI125 besitzt auf der eigensicheren Seite einen Versorgungsausgang und die eigensichere serielle Schnittstelle für die Textanzeige TA125.

Die nicht eigensichere Seite verfügt über einen Netzanschluss, und verschiedene Schnittstellentypen als Option, diese sind auf dem folgenden Blockschaltbild enthalten.

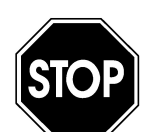

Die Errichtungsbestimmungen nach EN 60079, insbesondere EN 60079-14 und die EG- Baumusterprüfbescheinigungen TÜV 00 ATEX 1551 und 1552 sind zu beachten.

Warnung!

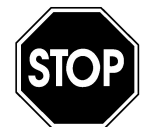

Die Grenzwerte an den jeweiligen Klemmen müssen unbedingt eingehalten werden. Die Grenzwerte sind den EG- Baumusterprüfbescheinigungen zu entnehmen.

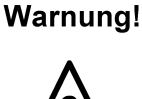

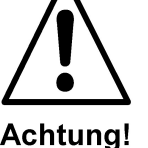

Bei Verlegung der Kabel in EMV intensiven Bereichen wird der Einsatz eines cat7 Kabels zwischen TI125 und TA125 empfohlen.

## 3.2.1 Blockschaltbilder

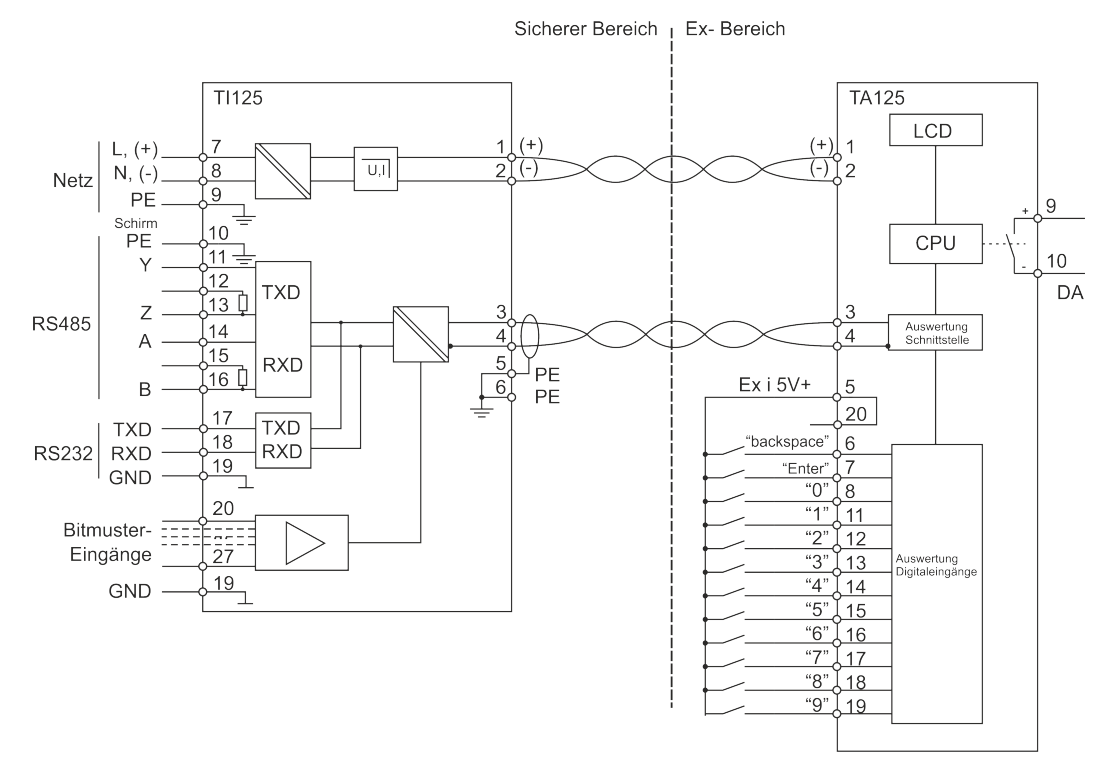

Abbildung 4 Detailliertes Blockschaltbild Anschluss TA125 an TI125

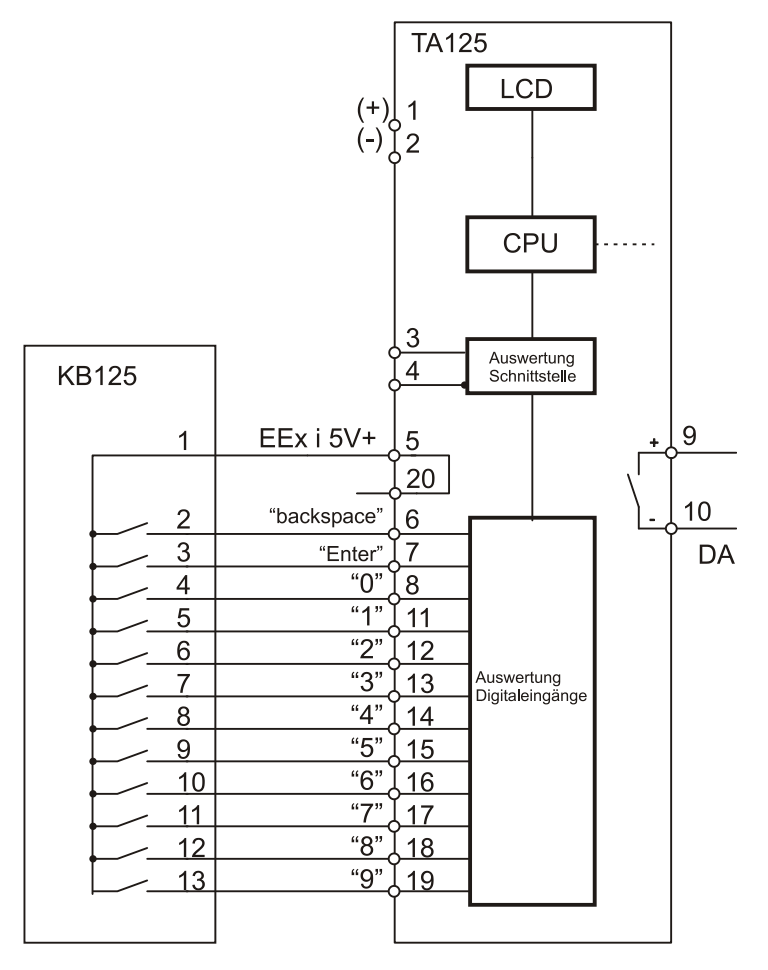

Abbildung 5 Blockschaltbild Anschluss KB125 an TA125

#### 3.2.2 Anschlüsse für Gerätetypen TI125.x.0.x

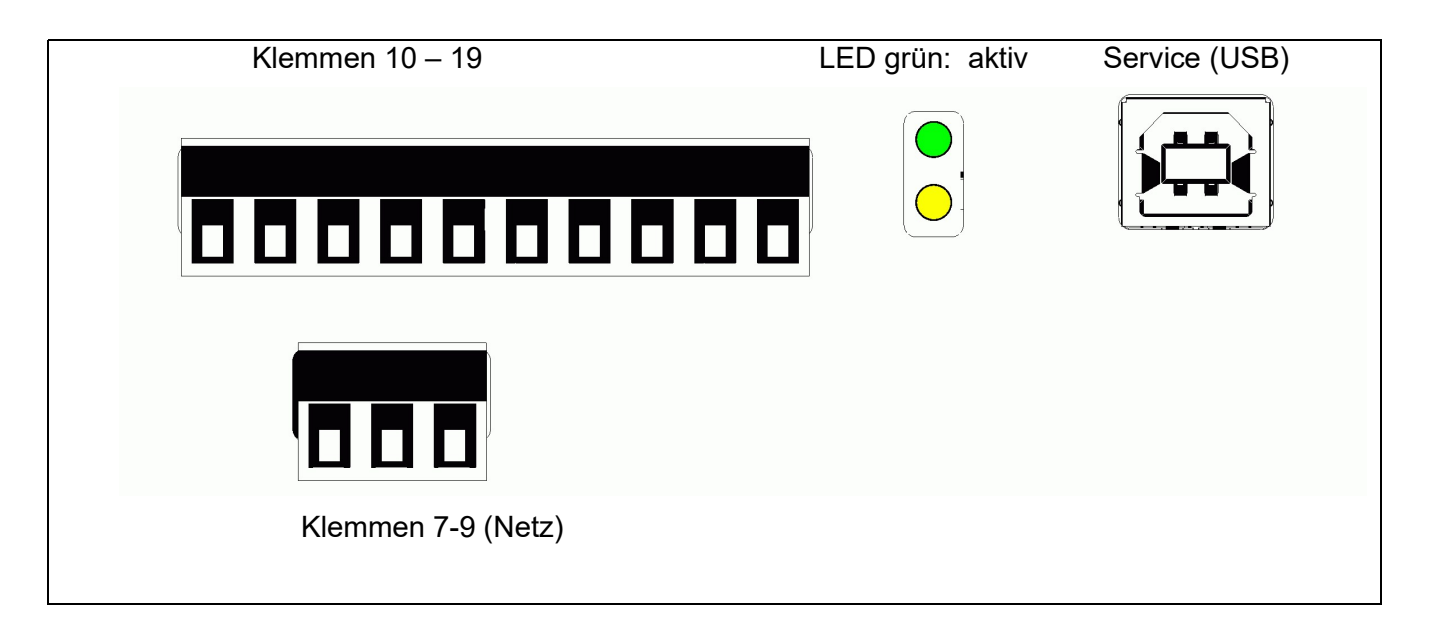

#### Abbildung 6 Anschluss am TI125.x.0.x mit serieller Schnittstelle

#### Anschluss RS485 in 2 Draht- Technik (Halbduplex)

Anschlussschaltbild für den Gerätetyp TA125.x.0.x an RS485 im Halbduplex- Betrieb

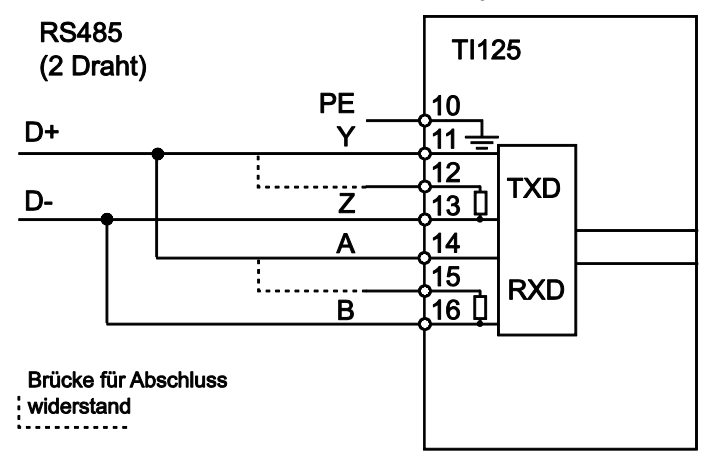

Abbildung 7: Anschluss RS485, 2 Leiter

#### Anschluss RS422 (Vollduplex)

Anschlussschaltbild für den Gerätetyp TA125.x.0.x an RS485 im Vollduplex- Betrieb

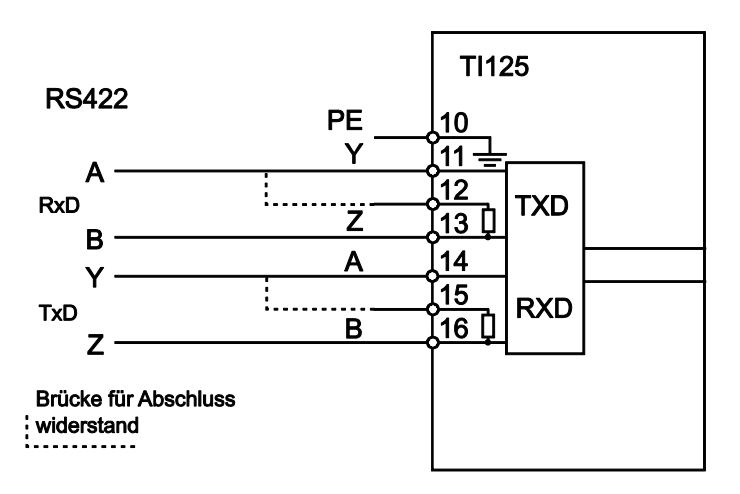

Abbildung 8: Anschluss RS422, 4 Leiter

#### 3.2.3 Anschlüsse TI125.x.2.0 an Profibus DP

| 9 pol. Sub D Anschluß | LED- grün: <b>Init</b><br>LED- gelb: <b>DATA- Exchange</b> | Service (USB) |
|-----------------------|------------------------------------------------------------|---------------|
|                       |                                                            |               |
|                       |                                                            |               |
| Klemmen 7-9 (Netz)    |                                                            |               |

#### Abbildung 9 Anschluss am TI125 mit Profibus

#### 3.2.4 Anschlüsse TI125.x.3.0 an ETHERNET

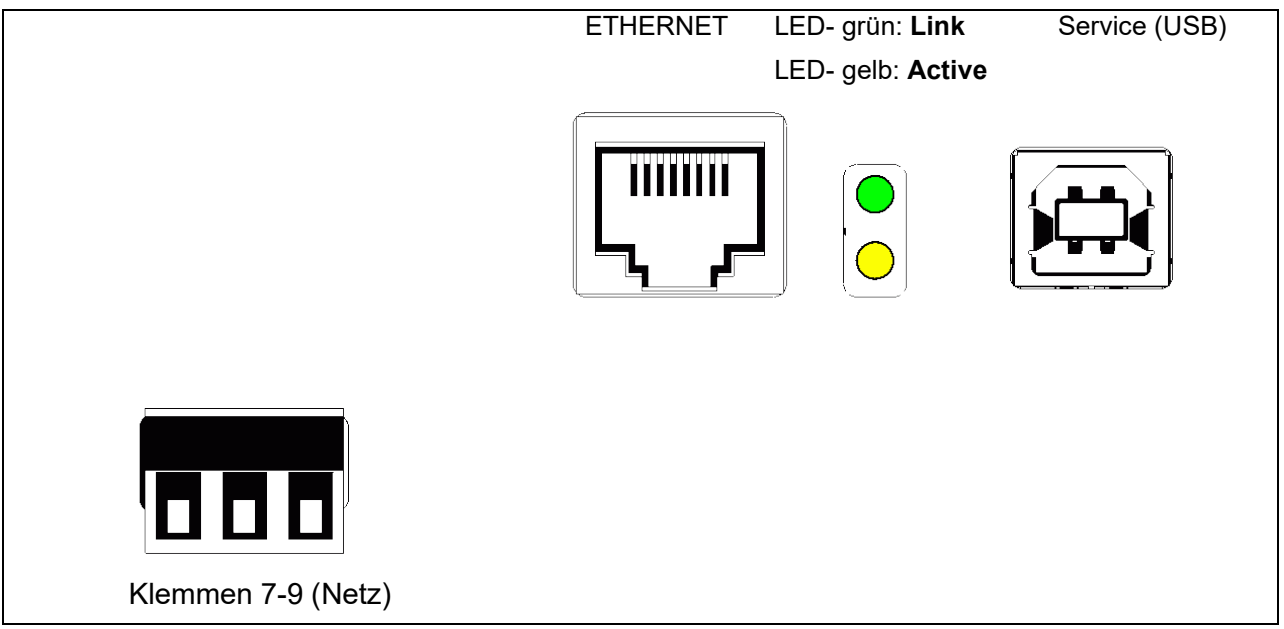

#### Abbildung 10 Anschluss am TI125 mit ETHERNET

#### 3.2.5 Auflistung der Anschlüsse des TI125

| Eigensichere Ausgänge (blaue Klemmleiste) |                                              |  |  |
|-------------------------------------------|----------------------------------------------|--|--|
| Klemme                                    | Bemerkung                                    |  |  |
| 1 (+), 2 (-)                              | Eigensicherer Speiseausgang für TA125        |  |  |
| 3,4                                       | Eigensichere serielle Schnittstelle zu TA125 |  |  |

| Nicht- eigensi | Nicht- eigensichere Eingänge                                                   |  |  |  |
|----------------|--------------------------------------------------------------------------------|--|--|--|
| Klemme         | Bemerkung                                                                      |  |  |  |
| 7 (L) (+)      | Netzanschluss Versorgungsspannung, je nach Typ, Achtung! bei der DC –          |  |  |  |
| 8 (N) (-)      | Version beträgt die Nennspannung 24V DC !!                                     |  |  |  |
| 9 PE           | PE- Schutzleiteranschluss                                                      |  |  |  |
| 10 PE          | Schirmauflage                                                                  |  |  |  |
| 11 (Y)         | RS485 Senden                                                                   |  |  |  |
| 13 (Z)         | Klemme 11 und 12 verbinden, um internen Abschlusswiderstand (120 $\Omega$ ) zu |  |  |  |
|                | aktivieren!                                                                    |  |  |  |
| 14 (A)         | RS485 Empfangen                                                                |  |  |  |
| 16 (B)         | Klemme 14 und 15 verbinden, um internen Abschlusswiderstand (120 $\Omega$ ) zu |  |  |  |
|                | aktivieren                                                                     |  |  |  |
| 17 (TxD)       | RS232 Datenausgang (Transmit Data)                                             |  |  |  |
| 18 (RxD)       | RS232 Dateneingang (Receive Data)                                              |  |  |  |
| 19 (GND)       | Masseanschluss RS232                                                           |  |  |  |
| 20-27          | Bitmustereingänge, U = 24 V DC, aktiv gegen Masse (Kl. 19) schalten            |  |  |  |

#### 3.2.6 Auflistung der Anschlüsse der Textanzeige TA125

Auf der Anschlussplatine befinden sich zwei Steckverbinder. Diese sind codiert um eine Vertauschung auszuschließen.

| Klemme        | Bemerkung                                                                     |                                                         |  |  |
|---------------|-------------------------------------------------------------------------------|---------------------------------------------------------|--|--|
| 1 (+)         | Speisung für TA125                                                            | Für die Verbindung zum TI125 wird eine                  |  |  |
| 2 (-)         |                                                                               | 2 x 2 x 0,25 mm <sup>2</sup> twisted pair- Leitung emp- |  |  |
| 3, 4          | Serielle Schnittstelle, Twisted pair                                          | fohlen. Die Distanz zur Textanzeige kann                |  |  |
|               |                                                                               | bis zu 300 m betragen. Für größere Distan-              |  |  |
|               |                                                                               | zen ist ein größerer Leitungsquerschnitt                |  |  |
|               |                                                                               | erforderlich.                                           |  |  |
| 5-6, 5-7, 5-8 | Aktive Binäreingänge,                                                         |                                                         |  |  |
| 5-11, 5-12,   | nur zum Anschluss passiver Schaltelemente (Taster, Schalter)                  |                                                         |  |  |
| 5-13, 5-14,   |                                                                               |                                                         |  |  |
| 5-15, 5-16,   |                                                                               |                                                         |  |  |
| 5-17, 5-18,   |                                                                               |                                                         |  |  |
| 5-19          |                                                                               |                                                         |  |  |
| 9 (+)         | Passiver Open –Kollektor- Binärausgang, galvanische Trennung zu allen anderen |                                                         |  |  |
| 10 (-)        | Stromkreisen bis zu dem Scheitelwert der Nennspannung von 60V.                |                                                         |  |  |
| 20 (+)        | +5 V Ex i- Spannung                                                           |                                                         |  |  |

#### 3.2.7 Zwölf binäre Eingänge

Das TA125 besitzt 12 binäre Eingänge, mit denen beispielsweise ein Alarm vor Ort quittiert werden kann.

Sobald der Anwender die Taste an dem Eingang x (1,2,3) drückt, wird das ASCII Zeichen x unmittelbar an den Host (Instanz, die mit dem TA125 kommuniziert und mit Texten versorgt) gesendet. Lässt der Anwender die Taste wieder los so wird unmittelbar das Zeichen "0" 30(hex) gesendet. Beispiel: der Eingang Nr. 3 (Klemme 5-8) wird aktiviert. Das TA125 sendet sofort "3" 33(hex) an den Host.

# Hinweis Gilt nicht in Zusammenhang mit den Interfacebaustein (TI125.x.0.x), mit diesem Interfacetyp können die 12 binären Eingänge nicht genutzt werden.

#### 3.2.8 Anschluss an Wägesystem SIMENS SIWAREX

Das SIWAREX Wägesystem wird an die RS485- Schnittstelle des TI125 angeschlossen. Beim Anschluss ist darauf zu achten, dass die Brücken RTa und RTb verdrahtet werden.

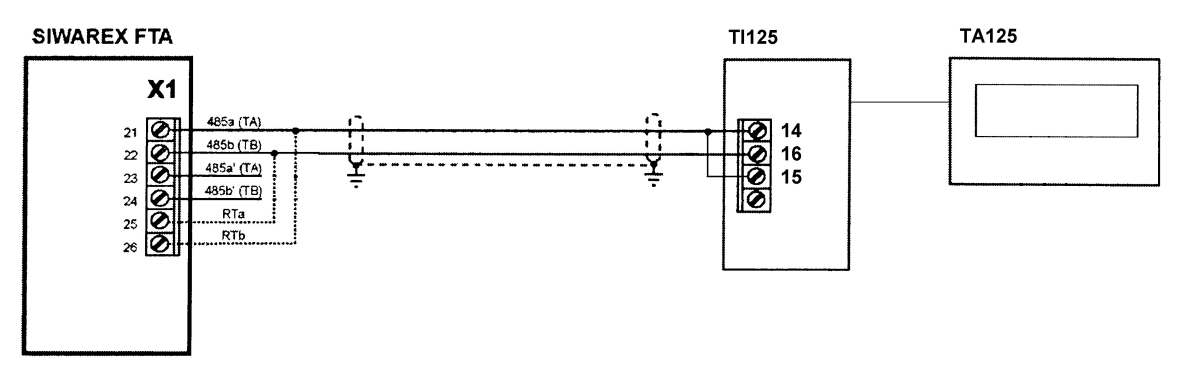

#### Abbildung 11 Anschluss und Schalter am Profibus- Modul

Im Softwaremenü des TA125 wird dann einfach Protokoll = SIWAREX eingestellt

### Applikationsbeispiel:

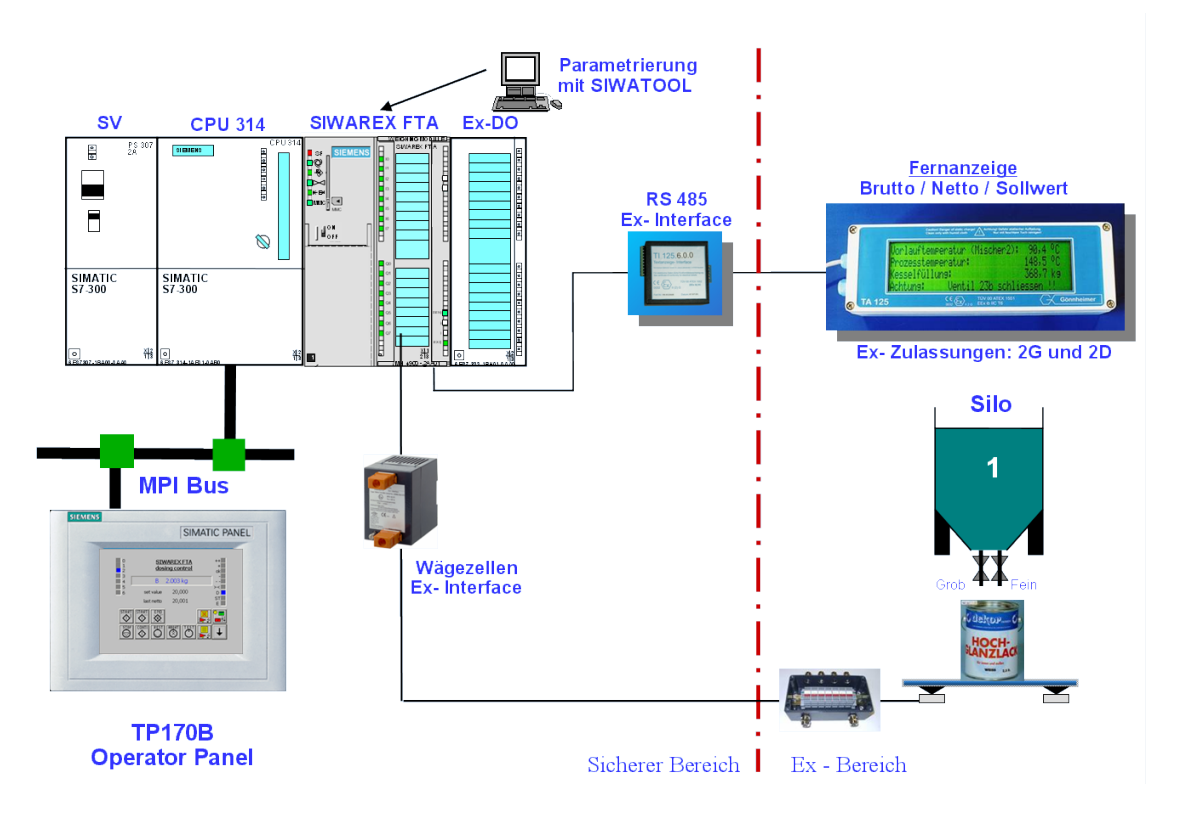

#### 3.2.9 Service- Anschluss (USB)

Der Serviceanschluss ist ein USB-B Buchsenanschluss zum Anschluss an einen PC mittels USB Direktverbindung.

Mit Hilfe der Konfigurationssoftware "Textlink" können Textseiten erstellt und mittels der Serviceschnittstelle dieselben einfach und schnell auf das TA125 übertragen werden.

Mehr dazu im Handbuch "Textlink".

## 4 Bedienung und Inbetriebnahme

Die Bedienung des TA125 geschieht in der Regel mit der mitgelieferten Software "Textlink". Die grundlegende Konfiguration wird bei der Inbetriebnahme über eine interne Tastatur eingestellt. Im eigentlichen Betrieb wird die Textanzeige nur über die Datenschnittstelle "bedient".

#### 4.1 Display

Das Display des TA125 ist in vier Zeilen zu je 40 Zeichen organisiert. Das Display kann per ESC- Sequenz auf Großtext umgeschaltet werden. Im Großtextmodus erscheint eine Zeile mit 65 mm Ziffernhöhe. Texte, die länger sind als 6 Zeichen werden dabei über die Anzeige "durchgescrollt".

#### 4.2 Interne Konfigurationstasten

Die Konfigurationstasten befinden sich im inneren des TA125- Gehäuses. Um an diese zu gelangen, müssen die vier Schrauben auf der Gehäuseoberseite entfernt und der Deckel abgenommen werden. Die beiden Taster befinden sich auf der Platine mit den Anschlussklemmen auf der Rückseite des Deckels.

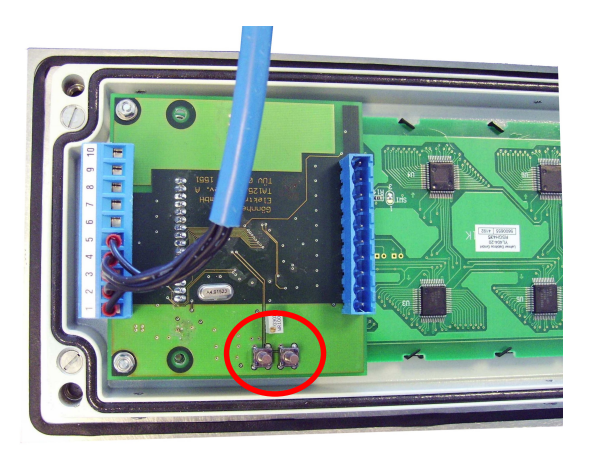

Abbildung 12 Rückseite des Deckels mit den internen Tasten

#### 4.3 Inbetriebnahme

Nachdem das TA125 korrekt an das TI125 angeschlossen und die Versorgungsspannung an das Interface angelegt wurde, meldet das TA125 die folgenden Zeilen:

TA125 Gönnheimer Elektronic GmbH "Versionsnummer" Prüfe die Texte im EEPROM!

dabei wird eine Prüfung der Texte im EEPROM durchgeführt. Anschließend erscheint

TA125 Gönnheimer Elektronic GmbH "Versionsnummer" Nehme Verbindung mit dem Interface auf dabei wird die Kommunikation mit dem Interface TI125 aufgenommen.

Danach erlischt die Anzeige und das TA125 wartet auf ASCII- Zeichen, die es darstellen soll.

#### 4.4 Reset – werkseitige Einstellung reaktivieren

Um den EEPROM Speicher manuell zu löschen oder die werkseitige Einstellung zu reaktivieren muss ein Reset der Textanzeige durchgeführt werden:

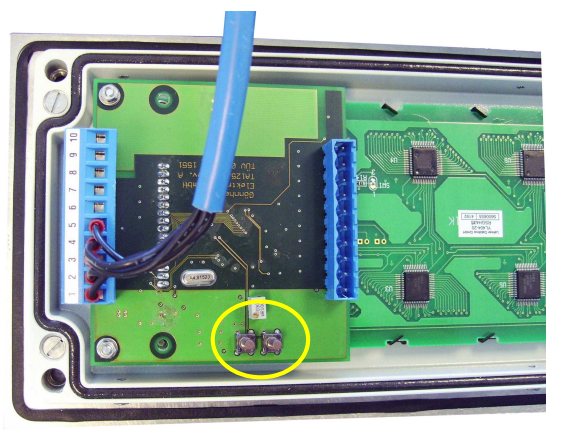

- (1) Den Deckel der Textanzeige abnehmen und die Klemmleiste abziehen, um die Textanzeige in spannungsfreien Zustand zu versetzen.
- (2) Die beiden Tasten auf der Anzeigeplatine drücken und gedrückt halten.
- (3) Die Klemme mit Versorgungsspannung wieder aufsetzen
- (4) Die beiden Tasten wieder loslassen Reset erscheint
- (5) Den Reset mit einer Taste quittieren

Danach wird das EEPROM formatiert, die werkseitigen Einstellungen wieder hergestellt und das TA125 nimmt den Betrieb auf.

#### 4.5 Parametereingabe und Konfiguration mit RS232 / RS485- Schnittstelle (ASCII)

Mit Hilfe der beiden internen Konfigurationstasten können grundlegende Einstellungen des TA125 eingegeben werden. Später können diese Einstellungen auch über die serielle Schnittstelle vorgenommen werden.

Zur Eingabe der grundlegenden Einstellungen (Daten- Schnittstellen Parameter) werden die Konfigurationstasten auf der Rückseite verwendet und die Anzeige auf dem Display abgelesen. Daher wird fernerhin die Taste, die sich näher an der Anschlussklemme befindet als "linke" und die andere als "rechte" Taste bezeichnet.

Das Konfigurationsmenü wird durch das gleichzeitige Drücken der beiden Konfigurationstasten gestartet. Prinzipiell wird mit der linken Taste die angezeigte Einstellung geändert und mit der rechten der Menüpunkt bestätigt und auf den nächsten Menupunkt weitergeschaltet.

Es erscheint die folgende Abbildung:

```
Einstellung der Geräteparameter
Sprache =
```

Hier wird die Benutzersprache eingegeben. Werksseitig ist die Textanzeige auf Standardwerte eingestellt und damit sofort betriebsbereit. Diese Standardeinstellungen sind mit \* gekennzeichnet.

| Menüpunkt        | mögliche Einträge     | Kommentar                                              |
|------------------|-----------------------|--------------------------------------------------------|
| Sprache          | Deutsch*, Englisch,   |                                                        |
|                  | Französisch, Nieder-  |                                                        |
|                  | ländisch, Spanisch    |                                                        |
| Datenformat:     |                       |                                                        |
| Bit              | n = 7, 8*             | Anzahl der Datenbits für serielle Kommunikation        |
| Parität          | keine*, gerade, unge- | Angabe der Parität für serielle Kommunikation          |
|                  | rade                  |                                                        |
| Stopbits         | n = 1*, 2             | Anzahl der Stopbits                                    |
| Baudrate         | n = 300, 600, 1200,   | Geschwindigkeit der seriellen Kommunikation            |
|                  | 2400, 4800, 9600*,    |                                                        |
|                  | 19200, 38400, 57600,  |                                                        |
| Destates         | 115200 bit/s          |                                                        |
|                  | l                     |                                                        |
| Protokoll        | keins                 | Jedes ankommende Zeichen wird auf dem Display ange-    |
|                  |                       |                                                        |
|                  | SIX/EIX               | SIX/EIX: Jedes ankommende Zeichenfolge muss mit        |
|                  |                       | con wordon                                             |
|                  |                       | CP/I E: lede Zeichenfolge wird mit den Steuerzeichen   |
|                  |                       | CR/LE abgeschlossen. Siehe dazu Empfangsprotokoll      |
|                  |                       | CIVEL abgeschlossen. Glene dazu Emplangsprotokon       |
|                  | SIWAREX               | SIWAREX: Protokoll von SIEMENS SIWAREX- Wäge-          |
|                  |                       | system, zum direktem Anschluss an die SIWAREX SPS      |
|                  | Benutzer definiert    | Benutzer definiert: siehe Abschnitt 4.5.2              |
|                  |                       |                                                        |
| Protokollantwort | keine*,               | Wird ein obiges Protokoll ausgewählt, dann wird bei    |
|                  | Echo,                 | Echo: die empfangene Zeichenfolge zurückgesendet       |
|                  | ACK/NACK              | ACK/NACK: Ein ACK Steuerzeichen gesendet, wenn alle    |
|                  |                       | Zeichen erfolgreich empfangen wurden, ansonsten wird   |
|                  |                       | ein NACK Steuerzeichen gesendet                        |
| Überspringen     | n = 0*9               | Gibt die Anzahl der ersten n ASCII Zeichen an, die bei |

In der folgenden Tabelle wird die Konfiguration vorgestellt und kommentiert:

|                                                 |                  | jedem Datenblock ignoriert werden.                                                                                                    |
|-------------------------------------------------|------------------|----------------------------------------------------------------------------------------------------|
| Gräteadressierung                               | J:               |                                                                                                    |
| Adresslänge                                     | n = 0*3          | n gibt hier die Anzahl der Stellen der Geräteadresse an.<br>Wenn n = 0 gewählt wird, erscheint der Menüpunkt "Ge-<br>räteadresse" s.u. erst gar nicht.                                                                                                    |
| Geräteadresse 0* bis 255 sollen me<br>geschloss |                  | sollen mehrere TA125 an eine ASCII-Zeichenquelle an-<br>geschlossen werden, so müssen den Textanzeigenad-<br>ressen zugeordnet werden, um diese zu identifizieren.                                                                                                    |
| Nur bei Protokoll:<br>"Benutzer definiert"      | Startzeichen     | Definiert das <b>Startzeichen</b> ( <i>STARTDELIMITER</i> );<br>default: "#02"                                                                                                    |
| Nur bei Protokoll:<br>"Benutzer definiert"      | Endezeichen      | Definiert das <b>Endezeichen</b> ( <i>ENDDELIMITER</i> );<br>default: "#03"                                                                                                    |
| Nur bei Protokoll:<br>"Benutzer definiert"      | Datenendezeichen | Definiert das <b>Datenendezeichen</b> (STRING-TERMINATOR);<br>default: "#09"                                                                                                    |
| Nur bei Protokoll:<br>"Benutzer definiert"      | Nutzdatenlänge   | Definiert die <b>Nutzdatenlänge</b> ;<br><i>default: "#06"</i>                                                                                                    |
| Nur bei Protokoll:<br>"Benutzer definiert"      | Überspringen 2   | Definiert die <b>Überspringlänge 2</b> ;<br><i>default: "</i> #02"                                                                                                    |
|                                                 |                  |                                                                                                    |
| Watchdogzeit                                    | 0* bis 999 min   | Der eingebaute Watchdog- Timer dient dazu eine Lei-<br>tungsunterbrechung der Datenleitung anzuzeigen. Erhält<br>die TA125 innerhalb der Dauer der Watchdogzeit keine<br>Zeichen, so zeigt die Anzeige " <i>Keine Verbindung zum</i><br><i>Hostrechner !</i> " an. Sobald die TA125 wieder ASCII Zei-<br>chen empfängt erlischt diese Anzeige wieder. |
| Einstellungen ok                                | Ja / Nein        | Mit "Nein" beginnt das Menü wieder von Anfang an; bei<br>"Ja" werden alle Eingaben bestätigt und das Menü wird<br>verlassen                                                                                                    |

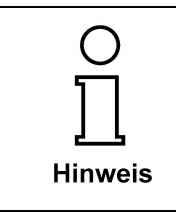

Nach dem Verlassen des Parametermenüs werden die eingegebenen Parameter an das TI125 übertragen. Beide Geräte TA125 und TI125 werden automatisch neu gestartet.

#### 4.5.1 Empfangsprotokoll

Die serielle Schnittstelle lässt eine Vielzahl von Empfangsprotokollen zu, die der Anwender im Menü (siehe oben) selbst einstellen kann:

|          |                            | DATEN                  | (1) Kein (Protokoll)                                                  |
|----------|----------------------------|------------------------|-----------------------------------------------------------------------|
|          | DATEN                      | CR/LF                  | (2) CR/LF                                                             |
| KOPF     | DATEN                      | CR/LF                  | (3) CR/LF + Adresse                                                   |
| STX      | DATEN                      | ETX                    | (4) STX/ETX                                                           |
| STX KOPF | DATEN<br>Dh), LF = Line Fe | ETX<br>ed (0Ah), STX = | (5) STX/ETX + Adresse<br>Start of Text (02h), ETX = End of Text (03h) |

Die Daten enthalten die Anweisungen an die Textanzeige, beispielsweise Textaufruf, Variablen- Einblendung oder Funktionen. Der Kopf enthält eine Adresse, um bei der RS485

Schnittstelle mehrere Textanzeigen an einer Schnittstelle betreiben zu können.

#### 4.5.2 Benutzer definiertes Protokoll (<USER>- Protokoll)

Die Textanzeige TA125 / TI125 kann mit Hilfe des USER- Protokoll auf eine weit konfigurierbare Art und Weise angesprochen werden. Dieses Protokoll wird Benutzer definiertes Protokoll (USER Protokoll) genannt.

Das User- Protokoll:

| Zeichen                      | Beispiel              | Beschreibung                                                                                  |
|------------------------------|-----------------------|-----------------------------------------------------------------------------------------------|
| Startzeichen                 | #02                   | Das Startzeichen des Protokolls                                                               |
| Übersprungene<br>Zeichen     | #33, #55, #03         | Drei bel. Zeichen werden übersprungen, da<br>der Parameter Überspringen = 3 eingestellt ist   |
| Geräteadresse <sup>#09</sup> |                       | Das TA125 mit der Geräteadresse 9 wird an-<br>gesprochen                                      |
| Übersprungene<br>Zeichen     | #13, #55, #33,<br>#44 | Alle bel. Zeichen werden übersprungen, bis das Zeichen "Datenendezeichen" empfangen wird      |
| Datenendezeichen             | #09                   | Das Datenendezeichen des Protokolls                                                           |
| Übersprungene<br>Zeichen 2   | #33, #55, #03,<br>#29 | vier bel. Zeichen werden übersprungen, da der<br>Parameter Überspringen 2 = 4 eingestellt ist |
| "Nutzdaten"                  | #30, #31, #32         | Angezeigte Zeichen auf dem Display, die An-<br>zahl der Nutzdaten ist festgelegt              |
| Endezeichen                  | #03                   | Das Endezeichen des Protokolls                                                                |

#### 4.5.3 SIWAREX- Protokoll

Das Protokoll "SIWAREX" ist ein spezielles Kommunikationsprotokoll mit dem SIEMENS-SIWAREX Waagensystem.

#### 4.5.4 Datenformat

Das Datenformat für diese serielle Schnittstelle ist werksseitig im Menüpunkt (2) auf 8 Bit eingestellt. Für spezielle Applikationen kann es auf 7 Datenbit geändert werden. Ebenso können Einstellungen bezüglich der Parität, der Anzahl der Stopp- Bits und der Übertragungsgeschwindigkeit vorgenommen werden.

#### 4.5.5 Geräteadressierung

Mehrere Textanzeigen können an einer RS485- Steuerschnittstelle betrieben werden. Hierzu bekommt jedes Gerät im Menüpunkt (10) eine Geräteadresse (0<sup>\*</sup> ... 255). Diese Adresse wird im Kopf des Empfangsprotokolls gesendet und ermöglicht die selektive Ansteuerung der einzelnen Textanzeigen.

Die Adresse 0 gilt als "*Broadcast*"- Adresse. Das bedeutet, dass jede Textanzeige von dieser Nachricht angesprochen wird und diese auch darstellt.

Die Länge der Adresse wird im Menüpunkt (9) "Adresslänge" eingestellt (0\* bis 3 Zeichen). Bei der Protokollwahl ohne Adresse ist "0" als Adresslänge einzustellen. Beim Betrieb mit mehreren Geräten (TI125) muss die Adresslänge gleich lang sein.

<sup>\*</sup> werksseitige Einstellung

#### 4.6 Parametereingabe und Konfiguration mit Profibus DP- Schnittstelle

Mit Hilfe der beiden internen Konfigurationstasten können grundlegende Einstellungen des TA125 eingegeben werden. (vgl. Abschnitt 4.5)

#### 4.6.1 GSD- Datei

Die GSD Datei können Sie auf der Website <u>www.goennheimer.de</u> beziehen.

#### 4.6.2 Konfiguration

Zur Eingabe der grundlegenden Einstellungen werden die Konfigurationstasten auf der Rückseite verwendet und die Anzeige auf dem Display abgelesen. Daher wird fernerhin die Taste, die sich näher an der Anschlussklemme befindet als "linke" und die andere als "rechte" Taste bezeichnet.

Das Konfigurationsmenü wird durch das gleichzeitige Drücken der beiden Konfigurationstasten gestartet. Prinzipiell wird mit der linken Taste die angezeigte Einstellung geändert und mit der rechten der Menüpunkt bestätigt und auf den nächsten Menupunkt weitergeschaltet.

Es erscheint die folgende Abbildung:

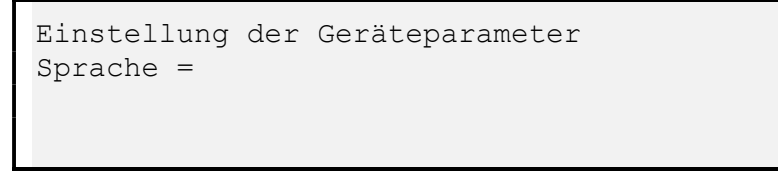

Hier wird die Benutzersprache eingegeben. Werksseitig ist die Textanzeige auf Standardwerte eingestellt und damit sofort betriebsbereit. Diese Standardeinstellungen sind mit \* gekennzeichnet. (vgl. Abschnitt 4.5)

In der folgenden Tabelle wird die Konfiguration vorgestellt und kommentiert:

| Menüpunkt     | mögliche Einträge    | Kommentar                                             |
|---------------|----------------------|-------------------------------------------------------|
| Sprache       | Deutsch*, Englisch,  |                                                       |
|               | Französisch, Nieder- |                                                       |
|               | ländisch, Spanisch   |                                                       |
| Geräteadresse | 2* bis 125           | sollen mehrere TA125 an den Bus angeschlossen wer-    |
|               |                      | den, so müssen den Textanzeigen Adressen zugeordnet   |
|               |                      | werden, um diese zu identifizieren.                   |
| Digitale Ein- | EDI11 DI0            | 0 bedeutet "normal open" oder Schließer               |
| gänge         | 00000000000          | 1 bedeutet "normal closed" oder Öffner                |
| Einstellungen | Ja / Nein            | Mit "Nein" beginnt das Menü wieder von Anfang an; bei |
| ok            |                      | "Ja" werden alle Eingaben bestätigt und das Menü wird |
|               |                      | verlassen                                             |

| 0            | Nach dem Verlassen des Parametermenüs werden die eingegebenen Parameter an das<br>TI125 übertragen. Beide Geräte TA125 und TI125 werden automatisch neu gestartet. |
|--------------|----------------------------------------------------------------------------------------------------|
| ل<br>Hinweis | Die Bitrate des Busmasters wird vom TI125 automatisch erkannt und wird daher nicht manuell eingestellt. Es ist eine Übertragungsrate von bis zu 12 Mbit möglich.   |

#### 4.6.3 Anzeigemodi

Beim Profibus DP stehen zwei verschiedene Anzeigen- Modi zur Verfügung. Im direkten Modus wird die Textanzeige nach der Norm ISO/IEC 6429 angesprochen. Mit diesem *all-gemeinen Modus* können alle Text- Funktionen des TA125 abgerufen werden.

Weiterhin gibt es den *kompakten Anzeige- Modus* (**Page mode**). In diesem kompakten Modus wird nach einem festen Muster eine vorher hochgeladene Textseite aus dem Speicher des TA125 abgerufen und den darin befindlichen Variablen einen Wert zugewiesen. Mehr dazu im Abschnitt (4.6.5)

#### 4.6.4 Datenformat – Profibusprotokoll

Das TA125 in Verbindung mit dem TI125 arbeitet als Profibus- Slave. Es ist mit 34 Byte Ausgangsbereich und 4 Byte Eingangsbereich definiert.

#### 4.6.5 Kompakter Anzeigen- Modus (PAGE- Mode)

Bei diesem Anzeigemodus (PAGE- Mode) wird höchst effizient eine, im TA125 abgelegte, Seite aufgerufen und den darin befindlichen Variablen Werte zugewiesen.

In diesem Anzeigemodus ist der Profibus DP Speicher wie folgt aufgeteilt:

#### Ausgabedaten

Der Ausgabebereich des Profibus DP umfasst 34 Bytes. Diese werden zur Auswahl der anzuzeigenden Textseite und zum Füllen von Variablen mit Werten verwendet. Die Variablen sind entsprechend DIN 19245 Teil2 kodiert.

| Adresse | Bezeichnung | Funktion                                          |
|---------|-------------|---------------------------------------------------|
| 0       | CTRL        | Enthält verschiedene Bits zur Steuerung des TA125 |
|         |             | siehe detaillierte Beschreibung weiter unten.     |
| 1       | Page_No     | Nr. der anzuzeigenden Textseite                   |
| 2 - 5   | Var1        | Wert der Variablen 1                              |
| 6 - 9   | Var2        | Wert der Variablen 2                              |
| 10 - 13 | Var3        | Wert der Variablen 3                              |
| 14 - 17 | Var4        | Wert der Variablen 4                              |
| 18 - 21 | Var5        | Wert der Variablen 5                              |
| 22 - 25 | Var6        | Wert der Variablen 6                              |
| 26 - 29 | Var7        | Wert der Variablen 7                              |
| 30 - 33 | Var8        | Wert der Variablen 8                              |

#### 1. CTRL:

| Bit | Bezeichnung   | Funktion                                                   |
|-----|---------------|------------------------------------------------------------|
| 0   | Reserviert    |                                                            |
| 1   | Mode          | Schaltet zwischen direktem Anzeigemodus und Page- mode um. |
|     |               | 0 = direkter Anzeigemodus (nur Stringvariablen)            |
|     |               | 1 = PAGE- Mode Anzeigemodus (String + Binärvariablen)      |
| 2   | Clear_restart | Setzt das Restart_flag im TA125 zurück.                    |
| 3   | DA            | Digitaler Ausgang (DA) am TA125                            |
|     |               | 0 = DA offen                                               |
|     |               | 1 = DA geschlossen                                         |
| 4   | Reserviert    |                                                            |
| 5   | Reserviert    |                                                            |
| 6   | Reserviert    |                                                            |
| 7   | Reserviert    |                                                            |

#### 2. Page\_No:

Die Textseite mit der hier eingetragenen Nr. wird auf dem Display angezeigt.

#### 3. Var1 bis Var8:

Werte der Variablen 1 bis 8. Die Werte müssen entsprechend DIN 19245 Teil2 kodiert sein. Es werden die Datentypen **Visible-String** (max 4 Zeichen), **Boolean**, **Integer8**, **Integer16**, **Inte-ger32**, **Unsigned8**, **Unsigned16**, **Unsigned32**, **Floating-Point**, **Time-of-day** (Ohne Datum) und **Bit\_string** unterstützt. Für jede der Variablen stehen 4 Bytes zur Verfügung. Wenn der Datentyp der Variable nicht alle 4 Bytes benötigt so werden nur die Bytes mit den niedereren Adressen benutzt (z.B. Integer8 in Var1 es wird nur das Byte an Adresse 2 verwendet).

#### Eingabedaten

Der Eingansbereich des Profibus DP umfasst 4 Bytes. Diese dienen zur Übertragung von Statusinformationen und der digitalen Eingangszustände vom TA125 zum DP Master.

| Adresse | Bezeichnung | Funktion                                                |
|---------|-------------|---------------------------------------------------------|
| 0       | STATUS      | Enthält verschiedene Steuerbits zur Steuerung des TA125 |
|         |             | siehe detaillierte Beschreibung weiter unten.           |
| 1       | Data_in     | Tasten des TA125 ASCII kodiert                          |
| 2 – 3   | Data_raw_in | Tasten des TA125 als Bitmuster                          |

Aufschlüsselung der Steuerbits:

#### 1. STATUS

| Bit | Bezeichnung  | Funktion                                                        |
|-----|--------------|-----------------------------------------------------------------|
| 0   | Reserviert   |                                                                 |
| 1   | Restart-Flag | Das TA125 wurde neu gestartet                                   |
| 2   | Livebit      | =1 wenn Verbindung TI/TA ok<br>=0 wenn Verbindung TI/TA gestört |
| 3   | Reserviert   |                                                                 |
| 4   | Reserviert   |                                                                 |
| 5   | Reserviert   |                                                                 |
| 6   | Reserviert   |                                                                 |
| 7   | Reserviert   |                                                                 |

#### 2. Data\_in:

Die Tasten (digitalen Eingänge) des TA125 als ASCII-Zeichen 0 bis 9, BS und Enter.

#### 3. Data\_raw\_in:

Die Tasten (digitalen Eingänge) des TA125 als Bitmuster (Bit 0 bis 11). Die Öffner/Schließer-Maske im TA125 für die Eingänge wird auf diese Bits angewendet.

#### Anwendungsbeispiel

Die Textseiten mit den Variablen werden mit Textlink erstellt und in das TA125 heruntergeladen. Für den normalen Betrieb ist im Byte *CTRL* nur das Bit1 Mode wichtig. Dieses wird fest auf 1 gesetzt, um das TA125 in den Modus mit binären Variablen zu schalten. Wenn nun die Textseite 27 angezeigt werden soll, so wird in Page\_No der Wert 27 eingetragen und die Textseite 27 erscheint auf dem Display. Enthält die Textseite 27 die Variablen 1 und 2, so sind noch die gewünschten Binärwerte in Var1 und Var2 einzutragen. Da der Ausgangsspeicherbereich des DP Masters zyklisch zum TA125 übertragen wird, werden Änderungen an den Variablen Werten automatisch in der Anzeige aktualisiert.

Von den Daten im Eingangsbereich sind für den normalen Betrieb nur die 12 niederwertigsten Bits von Data\_raw\_in wichtig. Diese enthalten den Zustand der 12 digitalen Eingänge des TA125 und werden über den Bus zyklisch auf den aktuellen Stand gebracht. Im TA125 kann man die Eingänge als Öffner oder Schließer definieren. Eingänge die als Öffner definiert sind, werden vor der Übertragung invertiert.

#### 4.6.6 Geräteadressierung

Die Geräteadresse wird über das Parametermenü vorgenommen.

#### 4.6.7 Anzeigenfeld am Profibus- Modul

| 9 pol. Sub D Anschluß | LED- grün: <b>Init</b><br>LED- gelb: <b>DATA- Exchange</b> | Service (USB) |
|-----------------------|------------------------------------------------------------|---------------|
|                       |                                                            |               |
|                       |                                                            |               |
| Klemmen 7-9 (Netz)    |                                                            |               |

| Name          | Farbe | Funktion                                   |
|---------------|-------|--------------------------------------------|
| Init          | Grün  | An: Profibus- Slave ist initialisiert      |
|               |       | Aus: keine Verbindung                      |
| Data Exchange | Gelb  | Blinken: Das Gerät tauscht Datenpakete aus |

#### 4.7 Parametereingabe und Konfiguration des TA125 mit Modbus- Schnittstelle

Mit Hilfe der beiden internen Konfigurationstasten können grundlegende Einstellungen des TA125 eingegeben werden.

Zur Eingabe der grundlegenden Einstellungen werden die Konfigurationstasten auf der Rückseite verwendet und die Anzeige auf dem Display abgelesen. Daher wird fernerhin die Taste, die sich näher an der Anschlussklemme befindet als "linke" und die andere als "rechte" Taste bezeichnet.

Das Konfigurationsmenü wird durch das gleichzeitige Drücken der beiden Konfigurationstasten gestartet. Prinzipiell wird mit der linken Taste die angezeigte Einstellung geändert und mit der rechten der Menüpunkt bestätigt und auf den nächsten Menupunkt weitergeschaltet.

Es erscheint die folgende Abbildung:

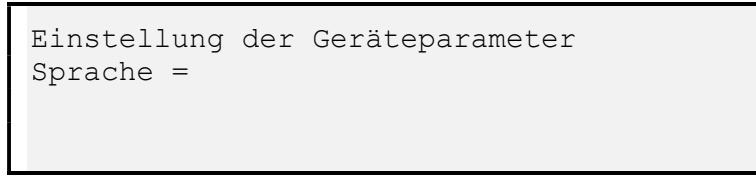

Hier wird die Benutzersprache eingegeben. Werksseitig ist die Textanzeige auf Standardwerte eingestellt und damit sofort betriebsbereit. Diese Standardeinstellungen sind mit \* gekennzeichnet.

In der folgenden Tabelle wird die Konfiguration vorgestellt und kommentiert:

| Menüpunkt        | mögliche Einträge         | Kommentar                                                        |
|------------------|---------------------------|------------------------------------------------------------------|
| Sprache          | Deutsch*, Englisch, Fran- |                                                                  |
|                  | zösisch, Niederländisch,  |                                                                  |
|                  | Spanisch                  |                                                                  |
| Datenformat:     |                           |                                                                  |
| Parität          | keine*, gerade, ungerade  | Angabe der Parität für serielle Kommunikation                    |
| Baudrate         | n = 300, 600, 1200, 2400, | Geschwindigkeit der seriellen Kommunikation                      |
|                  | 4800, 9600*, 19200,       |                                                                  |
|                  | 38400, 57600, 115200      |                                                                  |
|                  | bit/s                     |                                                                  |
|                  |                           |                                                                  |
| Gräteadressierun | <u>g:</u>                 |                                                                  |
| Geräteadresse    | 1* bis 247                | sollen mehrere TA125 an eine ASCII-Zeichenquelle an-             |
|                  |                           | geschlossen werden, so müssen den Textanzeigenad-                |
|                  |                           | ressen zugeordnet werden, um diese zu identifizieren.            |
| Watchdogzeit     | 0* bis 999                | Der eingebauten Watchdog- Timer dient dazu eine Lei-             |
|                  |                           | tungsunterbrechung der Datenleitung anzuzeigen. Erhält           |
|                  |                           | die TA125 innerhalb der Dauer der Watchdogzeit keine             |
|                  |                           | Zeichen, so zeigt die Anzeige "Keine Verbindung zum              |
|                  |                           | Hostrechner!" an. Sobald die TA125 wieder ASCII Zei-             |
|                  |                           | chen empfängt erlischt diese Anzeige wieder.                     |
| Digitale Eingän- | EDI11 DI0                 | 0 bedeutet "normal open" oder Schließer                          |
| ge               | 00000000000               | 1 bedeutet "normal closed" oder Offner                           |
| Einstellungen ok | Ja / Nein                 | Mit " <b>Nein</b> " beginnt das Menü wieder von Anfang an;       |
|                  |                           | bei Auswahl " <b>Ja</b> " werden alle Eingaben bestätigt und das |
|                  |                           | Menü wird verlassen                                              |

#### 4.7.1 Anzeigemodi

Für das Modbus- Protokoll steht der *kompakte Anzeige- Modus* (Page mode) zur Verfügung. In diesem kompakten Modus wird nach einem festen Muster eine vorher hochgeladene Textseite aus dem Speicher des TA125 abgerufen und den darin befindlichen Variablen einen Wert zugewiesen. Mehr dazu im Abschnitt (4.7.4)

#### 4.7.2 Datenformat

Das TA125 in Verbindung mit dem TI125 arbeitet als **Modbus- Slave** mit 255 HOLDING Registern.

#### 4.7.3 Geräteadressierung

Die Geräteadresse wird im Menü des TA125 festgelegt vgl. Abschnitt 4.7

#### 4.7.4 Kompakter Anzeigen- Modus (PAGE- Mode)

Die Softwareversionen 2.0.0 und höher des TA125/TI125 enthält einen neuen Anzeigemodus sowie die Einführung binärer Variablen zur Anzeige im TA125.

Bei diesem Anzeigemodus (PAGE- Mode) wird höchst effizient eine, im TA125 abgelegte, Seite aufgerufen und den darin befindlichen Variablen neue Werte zugewiesen. Wenn eine Variable nicht auf dieser Seite angelegt ist, dann wird dieser neue Wert der Variable ignoriert.

In diesem neuen Anzeigemodus sind die Modbus- Register wie folgt aufgeteilt:

#### 4.7.4.1 Registerbelegung im PAGE- Modus

Der Datenaustauschbereich umfasst 18 Register. Diese werden zur Auswahl der anzuzeigenden Textseite und zum Füllen von Variablen mit Werten verwendet. Die Variablen sind entsprechend DIN 19245 Teil2 kodiert.

| Register<br>(Hex)            | Zugriff                | Datenformat        | Funktion                                                                                                    |
|------------------------------|------------------------|--------------------|----------------------------------------------------------------------------------------------------|
| 40001<br>(Mode-<br>Register) | R                      | Bitfeld            | Ctrl- Flags:<br>Bit 0: Taste 1 (Eingang 6)<br>Bit 1: Taste 2 (Eingang 7)<br>Bit 2: Taste 3 (Eingang 8)<br>Bit 3: Taste 4 (Eingang 11)<br>Bit 4: Taste 4 (Eingang 12)<br><br>Bit 11 Taste 12 (Eingang 19) |
|                              | R<br>R/W<br>R/W<br>R/W | Bitfeld            | Bit 12: Restart-Flag<br>Bit 13: Clear Restart Flag<br>Bit 14: Set Digital Output (1 = close)<br>Bit 15: Mode (1 = PAGE- mode)                                                                            |
| 40002                        | R/W                    |                    | <b>Seite_No</b> : Seitenaufruf im Low- Byte (High- Byte ist reserviert)                                                                                                    |
| 40003<br>40004               | R/W                    | 4 byte Zeichenfeld | Variable 1                                                                                                    |
| 40005<br>40006               | R/W                    | 4 byte Zeichenfeld | Variable 2                                                                                                    |
|                              |                        |                    |                                                                                                    |
| 40011<br>40012               | R/W                    | 4 byte Zeichenfeld | Variable 8                                                                                                    |

| Bit 0 11 | Wiedergabe der Digitalen Eingänge 1- 12                                |
|----------|------------------------------------------------------------------------|
| Bit 12   | Restart- Flag: zeigt dem Master an dass das TA125 neu gestartet wurde  |
| Bit 13   | Clear Restart Flag: dem TA125 wird mitgeteilt dass der Master das Flag |
|          | gelesen hat und es dieses Flag wieder löschen kann.                    |
| Bit 14   | Digitaler Ausgang (DA) am TA125                                        |
|          | 0 = DA offen                                                           |
|          | 1 = DA geschlossen                                                     |
| Bit 15   | Schaltet zwischen altem Anzeigemodus und neuem Anzeigemodus um.        |
|          | 0 = herkömmlicher Anzeigemodus                                         |
|          | 1 = PAGE- Mode Anzeigemodus                                            |

#### 1. Mode- Register (40001):

#### 2. Seite\_No (40002):

Die Textseite mit der hier eingetragenen Nr. wird auf dem Display angezeigt.

#### 3. Variable 1 bis 8 (40003 - 40012):

Werte der Variablen 1 bis 8. Die Werte müssen entsprechend DIN 19245 Teil2 kodiert sein. Es werden die Datentypen Visible-String (max 4 Zeichen), Boolean, Integer8, Integer16, Integer32, Unsigned8, Unsigned16, Unsigned32, Floating-Point, Time-of-day (Ohne Datum) und Bit\_string unterstützt. Für jede der Variablen stehen 4 Bytes zur Verfügung. Wenn der Datentyp der Variable nicht alle 4 Bytes benötigt so werden nur die Bytes mit den niedereren Adressen benutzt (z.B. Integer8 in Var1 es wird nur das Byte an Adresse 2 verwendet).

# 4.8 Parametereingabe / Konfiguration des TA125 mit Modbus TCP- Schnittstelle (ETHERNET)

Mit Hilfe der beiden internen Konfigurationstasten können grundlegende Einstellungen des TA125 eingegeben werden.

Zur Eingabe der grundlegenden Einstellungen werden die Konfigurationstasten auf der Rückseite verwendet und die Anzeige auf dem Display abgelesen. Daher wird fernerhin die Taste, die sich näher an der Anschlussklemme befindet als "linke" und die andere als "rechte" Taste bezeichnet.

Das Konfigurationsmenü wird durch das gleichzeitige Drücken der beiden Konfigurationstasten gestartet. Prinzipiell wird mit der linken Taste die angezeigte Einstellung geändert und mit der rechten der Menüpunkt bestätigt und auf den nächsten Menupunkt weitergeschaltet.

Es erscheint die folgende Abbildung:

Einstellung der Geräteparameter Sprache =

Hier wird die Benutzersprache eingegeben. Werksseitig ist die Textanzeige auf Standardwerte eingestellt und damit sofort betriebsbereit. Diese Standardeinstellungen sind mit \* gekennzeichnet.

| Menüpunkt        | mögliche Einträge       | Kommentar                                                        |
|------------------|-------------------------|------------------------------------------------------------------|
| Sprache          | Deutsch*, Englisch,     |                                                                  |
|                  | Französisch, Nieder-    |                                                                  |
|                  | ländisch, Spanisch      |                                                                  |
| Gräteadressierui | ng: ETHERNET Schnittste | ellenparameter                                                   |
| DHCP             | Ja, Nein                | Angabe, ob das TI125 eine feste IP- Adresse haben soll           |
|                  |                         | oder sich automatisch eine IP- Adresse beim DHCP Ser-            |
|                  |                         | ver besorgen soll.                                               |
|                  |                         | JA: Automatischer Adressenbezug                                  |
|                  |                         | NEIN: direkte Eingabe der IP- Adresse                            |
| IP               | XXX:XXX:XXX:XXX         | Direkte Eingabe der festen IP- Adresse                           |
| Gateway          | XXX:XXX:XXX:XXX         | Direkte Eingabe des Gateways                                     |
| Netmask          | XXX:XXX:XXX:XXX         | Direkte Eingabe der Netmask                                      |
| Port             | 1 bis 65535             | Angabe des Ports am TI125                                        |
| Digitale         | EDI11 DI0               | 0 bedeutet "normal open" oder Schließer                          |
| Eingänge         | 00000000000             | 1 bedeutet "normal closed" oder Öffner                           |
| Einstellungen    | Ja / Nein               | Mit " <b>Nein</b> " beginnt das Menü wieder von Anfang an;       |
| ok               |                         | Bei Auswahl " <b>Ja</b> " werden alle Eingaben bestätigt und das |
|                  |                         | Menü wird verlassen                                              |

In der folgenden Tabelle wird die Konfiguration vorgestellt und kommentiert:

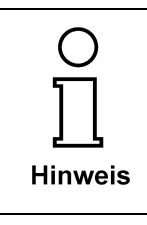

Nach dem Verlassen des Parametermenüs werden die eingegebenen Parameter an das TI125 übertragen. Beide Geräte TA125 und TI125 werden automatisch neu gestartet.

#### 4.8.1 Anzeigenmodi

Die Anzeigenmodi sind den Abschnitten 4.7.1 ff. zu entnehmen

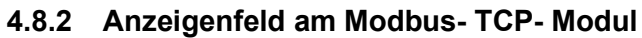

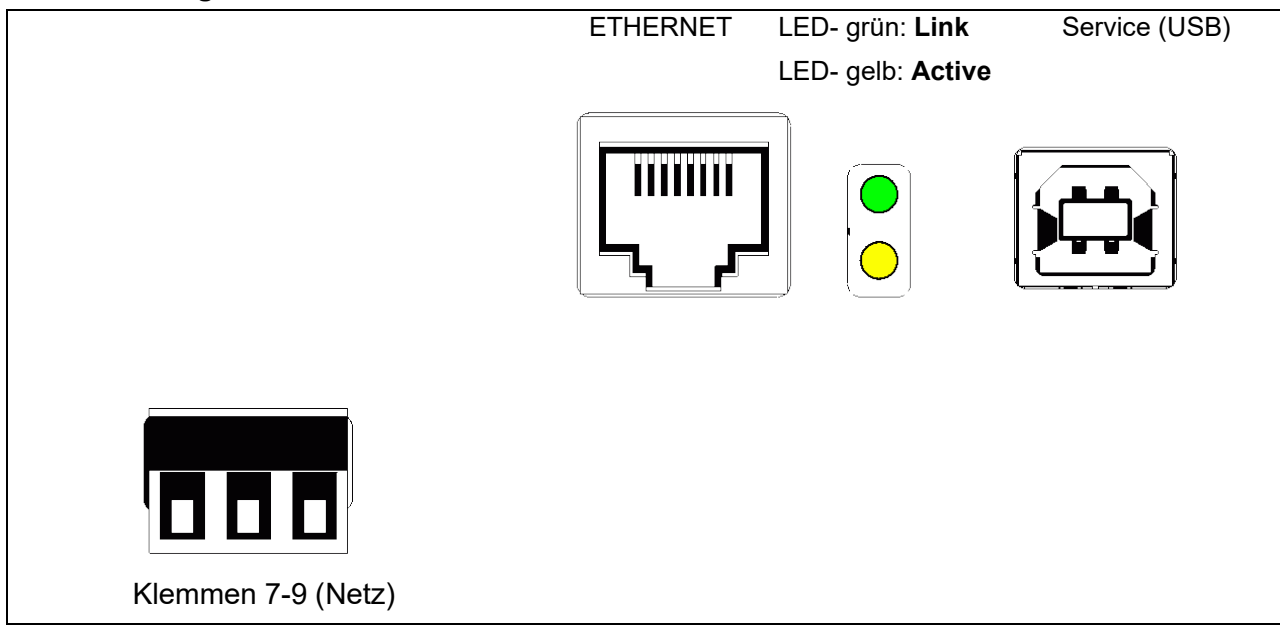

| Name          | Farbe | Funktion                                   |
|---------------|-------|--------------------------------------------|
| LINK          | Grün  | An: mit Ethernet verbunden                 |
|               |       | Aus: keine Verbindung                      |
| DATA EXCHANGE | Gelb  | Blinken: Das Gerät tauscht Datenpakete aus |

# 5 Anhang

#### 5.1 Technische Daten und Klemmengrenzwerte

#### TA125

|                 |                        | Textanzeige TA125                                                     |  |
|-----------------|------------------------|-----------------------------------------------------------------------|--|
| Allgemeines     | Ex- Schutz             | II 2 G Ex ib IIC T6 bzw. II 2 D, T 70°C IP65                          |  |
|                 | EG- Baumusterprüfbe-   | TÜV 00 ATEX 1551                                                      |  |
|                 | scheinigung            |                                                                       |  |
|                 | Anzeige                | Textanzeige 4 x 40 Ziffern                                            |  |
|                 |                        | Sichtbereich 68 x 244 mm <sup>2</sup>                                 |  |
| Montage         | Umgebungstemperatur    | -20°C+45°C T6                                                         |  |
|                 |                        | -20°C+65°C T4                                                         |  |
|                 | Zone                   | Innerhalb Ex-Bereich, Zone 1 oder Zone 21                             |  |
| Gehäuse         | Abmessungen H x B x T  | TA125.0: 120mm x 360mm x 80mm                                         |  |
|                 | Material               | Aluminium, lackiert RAL 7035                                          |  |
|                 | Schutzart              | IP65                                                                  |  |
| Elektrische     | Versorgung             | U <sub>i</sub> = 14V, I <sub>i</sub> = 75 mA, C <sub>i</sub> = 100 nF |  |
| Spezifikationen | (KI 1,2)               |                                                                       |  |
|                 | Schnittstelle (KI.3,4) | U <sub>i</sub> = 6V, I <sub>i</sub> = 75 mA, C <sub>i</sub> = 1,65 μF |  |
|                 | Weitere Bedingung      | Summe der Ströme aus Klemme 1 und 3 = 75 mA                           |  |
|                 | Schaltausgang          | Ui = 30V, Ii = 160mA, Pi = 850 mW, Li = 20µH,                         |  |
|                 |                        | Ci ist vernachlässigbar klein                                         |  |
|                 | Binäre Eingänge        | $U_0 = 6V$ , $I_0 = 1mA$ , $P_0 = 1,5 mW$                             |  |
|                 |                        | C₀ = 60 μF, L₀ = 1000 mH                                              |  |

#### TI125

|                 |                         | Textinterface TI125                                 |
|-----------------|-------------------------|-----------------------------------------------------|
| Allgemeines     | Montage                 | Außerhalb Ex-Bereich                                |
|                 | Ex-Schutz               | [E Ex ib]                                           |
|                 | EG- Baumulsterprüf-     | TÜV 00 ATEX 1552                                    |
|                 | Bescheinigung           |                                                     |
|                 | Umgebungstemperatur     | -20°C+60°C                                          |
| Gehäuse         | Abmessungen             | 101 x 100 x 66 mm <sup>3</sup>                      |
|                 | HxBxT                   |                                                     |
|                 | Schutzart               | IP40                                                |
|                 | Material                | Aluminium                                           |
|                 | Befestigung             | Über 35 mm Normschiene nach DIN EN 50022            |
| Elektrische     | Netzspannung            | 230VAC, 120 VAC, 24 VDC                             |
| Spezifikationen | (Kl. 7-9)               |                                                     |
|                 | Leistungsaufnahme       | ca. 9W                                              |
| Eigensichere    | Energieversorgung KI1,2 | $U_0 = 14V$ , $I_0 = 75mA$ , Rechteckkennlinie      |
| Klemmen         |                         | $C_0 = 467 \text{ nF}, L_0 = 0,13 \text{ mH}$       |
|                 | Schnittstelle           | $U_0 = 6V$ , $I_0 = 75mA$ , Rechteckkennlinie       |
|                 |                         | C <sub>0</sub> = 1,867 μF, L <sub>0</sub> = 0,48 mH |
|                 | Weitere Bedingung       | Summe der Ströme aus Klemme 1 und 3 = 75 mA         |
| Schnittstellen- | Nicht eigensichere      | RS232, RS485, Profibus DP, Interbus, Modbus         |
| Modul           | Schnittstelle           |                                                     |

### Vergleich TÜV 00 ATEX 1551 und TÜV 00 ATEX 1552

### 5.2 Maßbilder

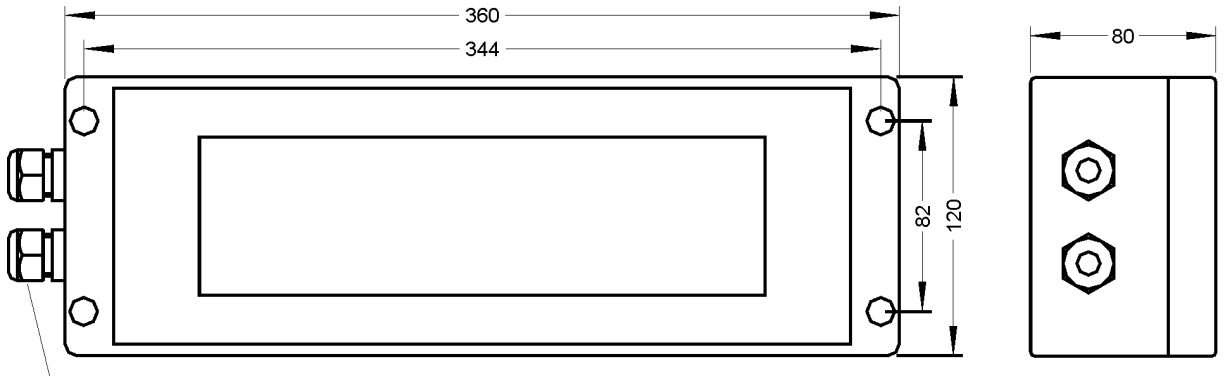

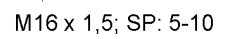

#### Maßbild TA125.0

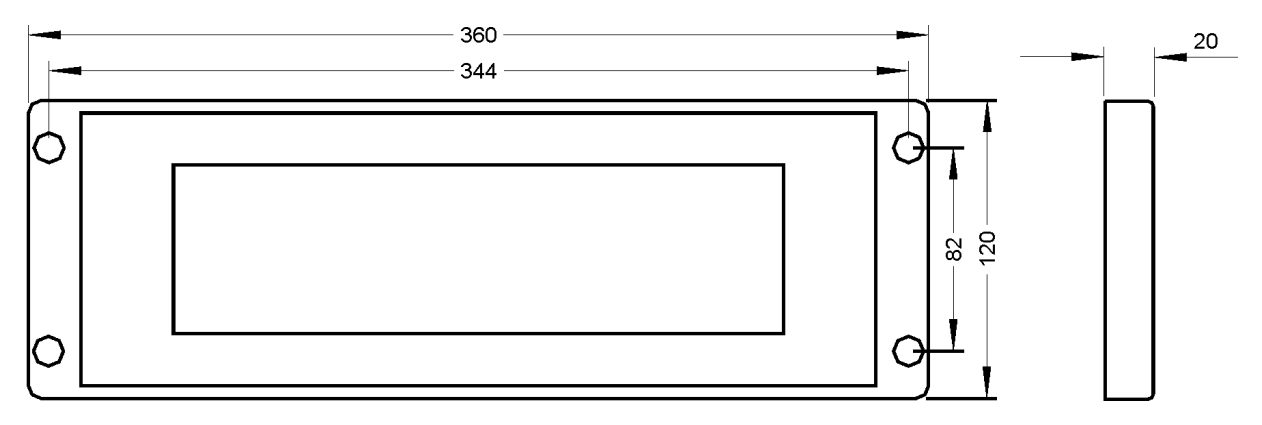

#### Maßbild TA125.O für Fronttafeleinbau

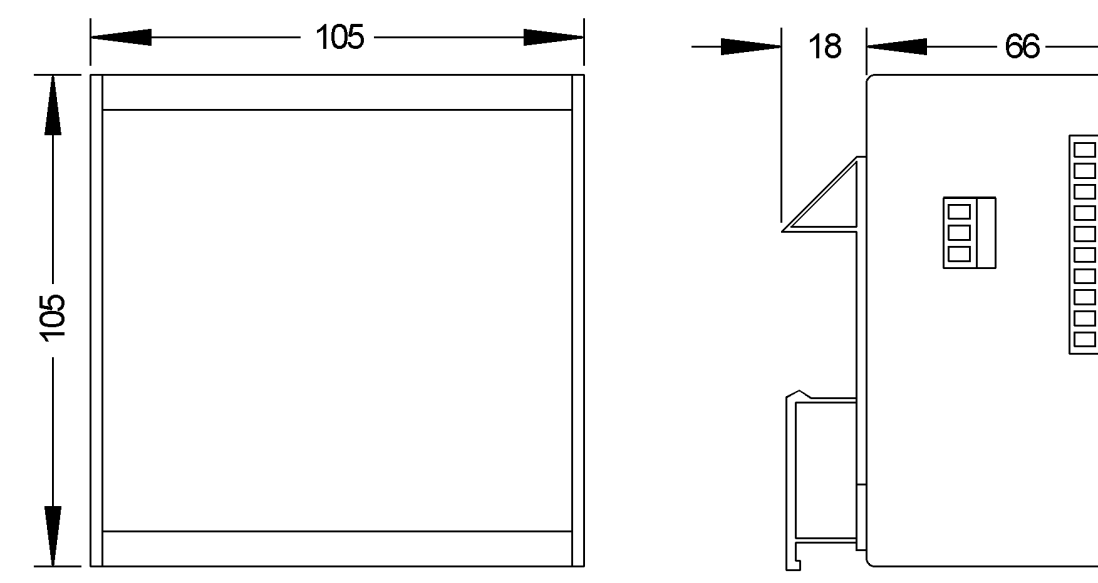

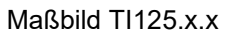

## 5.3 Typenschlüssel

| Interfacebaustein                   | TI125       | .Х   | .X  | .X |
|-------------------------------------|-------------|------|-----|----|
| Speisung:                           |             |      |     |    |
| 230 VAC                             |             | .0   |     |    |
| 110 VAC                             |             | .3   |     |    |
| 24 VDC                              |             | .6   |     |    |
| Schnittstellenmodul:                |             |      | -   |    |
| RS485 / RS232 / RS                  | 422         |      | .0  |    |
| Modbus RTU                          |             |      | .1  |    |
| Profibus DP                         |             |      | .2  |    |
| Modbus TCP                          |             |      | .3  |    |
| Option Bitmustereingänge zu         | r Seitenaus | swal | nl: | -  |
| (nur in Verbindung mit TI125.x.0.x) |             |      |     | -  |
| Nicht vorhanden                     |             |      |     | .0 |
| Vorhanden                           |             |      |     | .1 |

TextanzeigeTA125IP 65 GehäuseTA125.0

weitere Gehäusevarianten auf Anfrage

#### 5.4 ASCII- Steuerfunktionen

| Nr.  | Funktion   | *      | Daten "ESC ["<br>voranstellen | Beispiel : ASCII<br>HEX               | Das Beispiel bewirkt:                  |
|------|------------|--------|-------------------------------|---------------------------------------|----------------------------------------|
| (1)  | CURSOR     | 1      | Pn E                          | ESC [ <b>2</b> E                      | Der Cursor wird auf den Zeilenan-      |
|      | NEXT LINE  |        |                               | 1B 5B <b>32</b> 45                    | fang der übernächsten Zeile gesetzt    |
| (2)  | CURSOR     | 1      | Pn F                          | ESC [ 1 F                             | Der Cursor wird auf den Zeilenan-      |
|      | PREV. LINE |        |                               | 1B 5B <b>31</b> 46                    | fang der vorhergehenden Zeile ge-      |
|      |            |        |                               |                                       | setzt                                  |
| (3)  | CURSOR     | 1      | Pn D                          | ESC [ <b>2 5</b> D                    | Der Cursor wird 25 Stellen nach        |
|      | LEFT       |        |                               | 1B 5B <b>32 35</b> 44                 | links verschoben                       |
| (4)  | CURSOR     | 1      | Pn B                          | ESC [ 3 B                             | Der Cursor wird um zwei Zeilen         |
|      | DOWN       |        |                               | 1B 5B 33 42                           | nach unten verschoben                  |
| (5)  | CURSOR     | 1      | Pn C                          |                                       | Der Cursor wird 20 Stellen nach        |
| (0)  |            |        |                               | 1B 5B 32 30 43                        | Per Overschopen                        |
| (0)  |            | '      | PNA                           | ESC [ 2 A<br>  1B 5B 22 41            | Der Cursor wird um zwei Zeilen         |
| (7)  |            | 1      |                               |                                       | Der Cureer wird in die zweite Zeile    |
| (')  |            | 1.     | FIII, FIIZ II                 | 1B 5B 32 3B 31 32 /8                  | ouf die 12 Stelle gesetzt              |
|      |            | ,<br>1 |                               |                                       | auf die 12. Otelle gesetzt             |
| (8)  | SET GR     | 0      | Pn m                          | ESC[ <b>0</b> m                       | Die Anzeige der folgenden Zeichen      |
|      | RENDITION  | ľ      |                               | 1B 5B <b>30</b> 6D                    | erfolgt normal                         |
|      |            |        |                               | ESC [ 1 m                             | Das Display wird auf Großtext um-      |
|      |            |        |                               | 1B 5B <b>31</b> 6D                    | geschaltet                             |
|      |            |        |                               | ESC [ 5 m                             | Die folgenden Zeichen erscheinen       |
|      |            |        |                               | 1B 5B <b>35</b> 6D                    | langsam (1 Hz) blinkend                |
|      |            |        |                               | ESC [ 6 m                             | Die folgenden Zeichen erscheinen       |
|      |            |        |                               | 1B 5B <b>36</b> 6D                    | schnell (2 Hz) blinkend                |
|      |            |        |                               | ESC[ <b>2 2</b> m                     | Das Display wird auf Normalgröße       |
|      |            |        |                               | 1B 5B <b>32 32</b> 6D                 | umgeschaltet (4 x 40 Zeichen)          |
|      |            |        |                               | ESC[ <b>2 5</b> m                     | Die folgenden Zeichen erscheinen       |
|      |            |        |                               | 1B 5B <b>32 35</b> 6D                 | statisch (blinken aus)                 |
| (9)  | ERASE IN   | 0      | Pn J                          | ESC [ 0 J                             | Die Zeichen zwischen Cursor und        |
|      | PAGE       | -      |                               | 1B 5B <b>30</b> 4A                    | Seiten Ende werden gelöscht            |
|      |            |        |                               | ESC[1]                                | Die Zeichen zwischen Seitenanfang      |
|      |            |        |                               | 1B 5B <b>31</b> 4A                    | und Cursor werden gelöscht             |
|      |            |        |                               |                                       | Die ganze Seite wird gelöscht          |
| (40) |            |        |                               | 1B 5B 32 4A                           | Die Zeichen zwischen Oursenund         |
| (10) |            | 0      |                               |                                       | Die Zeichen zwischen Gursor und        |
|      |            |        |                               |                                       | Zeilenende werden gelöscht             |
|      |            |        |                               | 18 58 <b>31</b> /8                    | Die Zeichen zwischen Zeilenamang       |
|      |            |        |                               | FSC [ 2 K                             | Die Zeile wird komplett gelöscht       |
|      |            |        |                               | 1B 5B 32 4B                           |                                        |
| (11) | VAR Pn1    | 1      | Pn1 · Pn2 V                   | ESC[7 · 6 · 2 · 8V                    | Die Variable, 7" wird als Float- Vari- |
|      | mit Pn2    |        | ,                             | 1B 5B <b>37 3B 36 3B 32</b>           | able initialisiert mit 2 Nachkommas-   |
|      | CHR.       | 4      |                               | <b>3B 38</b> 56                       | tellen und 6 Stellen Gesamtlänge       |
| (12) | VAR Pn     | 1      | Pn v STX var                  | ESC [ 7 v STX 13 ETX                  | Die Variable "7" erhält den Wert "13"  |
| l` ´ | SET        |        | ETX                           | 1B 5B <b>37</b> 76 02 <b>31 33</b> 03 |                                        |
| (13) | TEXT Pn    | 1      | Pn t STX text                 | ESC [ 7 t STX S1 ETX                  | "S1" wird in die Textseite Nr. 9 ab-   |
|      | STORE      |        | ETX                           | 1B 5B <b>37</b> 74 02 <b>53 31</b> 03 | gespeichert                            |
| (14) | TEXT Pn    | 1      | Pn T                          | ESC[9 T                               | Die Textseite Nr. 9 erscheint in der   |
|      | RECALL     |        |                               | 1B 5B <b>39</b> 54                    | Anzeige                                |
|      |            |        |                               | ESC[2 1 9 T                           | Text 219 erscheint in der Anzeige      |
|      |            |        |                               | 1B 5B <b>32 31 39</b> 54              |                                        |
| (15) | SET OUT-   | 0      | Pn X                          | ESC[0 X                               | Der binäre Ausgang ist offen           |
|      | PUT 0/1    |        |                               | 1B 5B <b>30</b> 58                    |                                        |
|      |            |        |                               |                                       | Der binäre Ausgang ist geschlossen     |
|      |            |        |                               | 18 58 <b>31</b> 58                    |                                        |

Pn = Parameter des Steuerzeichens: \* = Parameter Default

Das TA125 interpretiert die Steuerzeichen nach ISO/IEC 6429, die in der Tabelle oben aufgelistet sind. In den folgenden Unterabschnitten sind die nicht trivialen Funktionen ausführlicher beschrieben.

#### 5.4.1 Text formatieren (Funktion 8)

Die Funktion "SET GR. RENDITION" weist der aktuellen Seite bzw. den nachfolgenden Zeichen eine konkrete Formatierung zu. Bei Normaltext ist die Anzeige in 4 Zeilen zu je 40 Zeichen organisiert. Wird die Anzeige auf Großtext (Sequenz "ESC [ 1 m" ) umgeschaltet, "schrumpft" sie auf eine Zeile mit 6 Zeichen zusammen. Dabei wird eine Zeichenhöhe von 65 mm erreicht. Die Sequenz "ESC [ 2 2 m" schaltet die Anzeige wieder zurück auf normal.

Um bestimmte Wörter oder auch Variablen hervorzuheben, werden diese blinkend dargestellt. Die Sequenz "ESC [ 5 m" lässt die nachfolgenden Zeichen mit 1 Hz blinken; die Sequenz "ESC [ 6 m" dagegen, lässt die nachfolgenden Zeichen mit 2 Hz blinken. Um die Blinkfunktion wieder aufzuheben muss die Sequenz "ESC [ 2 5 m" gesendet werden. Die nachfolgenden Zeichen werden wieder statisch dargestellt.

#### 5.4.2 Mit Variablen arbeiten (Funktion 11, 12)

Die Textanzeige TA125 bietet die Möglichkeit Variablenfelder im Text zu definieren und diese später mit aktuellen Werten zu versehen. Als Anwendungsbeispiel sei eine Textanzeige an einem Reaktor genannt auf der verschiede Prozessdaten als Variable festgelegt sind. Das Display zeigt ständig aktuelle Werte über wichtige Prozessdaten von einem Prozessleitsystem an.

Die TA125 unterscheidet pro Seite 8 Variablen, die bis zu 4 Zeichen lang sein können.

Ab der Software Version 2.0 können zusätzlich unter Anwendung des PAGE- Modus Variablen unterschiedlichen Typs eingesetzt werden (Vergleich Abschnitt 4.7.4)

Die Sequenz "ESC [7;4;0;0 V" definiert z.B. die Variable Nr. 7 als Text- Variable mit einer Länge von 4 Zeichen an der Stelle, an der sich der Cursor momentan befindet. Diese 4 Zeichen werden unmittelbar auf dem Display reserviert.

Später erhält diese Variable über die Sequenz "ESC [ 7 v STX *INHALT* ETX" den Wert *IN-HALT*, so oft wie diese Sequenz gesendet wird.

#### 5.4.3 Textseiten abspeichern (Funktion 13,14)

Die TA125 speichert bis zu 255 Textseiten, bei einer Gesamtkapazität von 32 kByte. Eine Textseite Pn wird mit der Sequenz "ESC [Pn t STX *INHALT* ETX" mit dem Inhalt *INHALT* abgespeichert, wobei *INHALT* theoretisch unbegrenzt lang sein kann. Textseiten die länger sind als 4 Zeilen bzw. 40 Zeichen werden beim Darstellen sofort durchgescrollt, d.h. es können nur die untersten vier Zeilen abgelesen werden.

Eine abgespeicherte Textseite Pn wird mit der Sequenz "ESC [Pn T" abgerufen.

Die Textseiten bleiben auch nach einem Spannungsausfall erhalten. Löschen kann man eine Textseite entweder durch Überschreiben, d.h. einer erneuten Definition dieser Textseite oder durch einen Reset (siehe 4.4); dabei werden allerdings alle Textseiten gelöscht!

#### 5.4.4 Binärer Ausgang (Funktion 15)

Das TA125 besitzt einen binären Open- Collector- Transistorausgang. Damit kann beispielsweise ein akustischer Signalgeber aktiviert werden. Die Sequenz "ESC [ 1 X" schaltet den Transistor durch und die Sequenz "ESC [ 0 X" sperrt den Transistor wieder.

|   | 0 | 1 | 2        | 3         | 4           | 5          | 6          | 7            | 8          | 9                     | Α            | В              | С | D          | E                            | F      |
|---|---|---|----------|-----------|-------------|------------|------------|--------------|------------|-----------------------|--------------|----------------|---|------------|------------------------------|--------|
| 0 |   |   |          | <u>[]</u> | iīl         | F          | ••         | F            | E          | <u>Ľ</u>              |              | Ū              | Ĥ | Ð          | Ëi-                          | ×.     |
| 1 |   |   | I        | 1         | Ĥ           | <u>[.]</u> | .E         | -=4          | P          | <b>,</b> <sup>1</sup> | i            | +              | Ĥ | 11         | ÷                            | ĥ      |
| 2 |   |   | 11       |           | E           | F:         | <u>-</u>   | <b>}-</b> -  | Ж          | Г                     | 4.           | 2              | Ä | Ò          | ä                            | ċ      |
| 3 |   |   | #        |           | ſ <u></u> . | 5          | <b>.</b>   | · <b>Ξ</b> . | 3          | π                     | ŧ.           | 3              | Ä | Ĺ          | ä                            | Ó      |
| 4 |   |   | <b>:</b> | 4         | []          | Τ          | -          | <b>†</b> .   | 1-1        | 2                     | <b>.</b>     | F <sub>t</sub> | Ä | <u>i</u>   |                              | ô      |
| 5 |   |   |          | 5         | E           |            |            | 1_1          | ŀ.         | Ţ                     | ¥            | ĻJ             | Ä | ·          | Ě.                           |        |
| 6 |   |   | 8        | É.        | F           | i l        | <b>†</b> . | J_I          | .1         | J                     | ł            | -              | Æ | Ü          | ŢŢ.                          | ö      |
| 7 |   |   |          | 7         | G           |            | ·=         | 1,1          | Π          | • <b>T</b> *          |              |                |   | :::        | , <b>-</b> .<br>, <b>-</b> . | •<br>• |
| 8 |   |   | I,       |           | Н           | 1.1<br>1.1 | <u>}-</u>  |              | 1,1        | <b>.</b>              | ; <b>†</b> : | <u>ii</u> i    | Ė | ·Ŧ·        | ė                            | ÷      |
| 9 |   |   |          | Ţ         | Ι           | 1,1<br>1   | i          | <b>'</b>     | L          | E                     | H            | 1              | Ė | <u>i</u> l | ż                            | ľ.d    |
| Α |   |   | :+:      |           | <u>.</u> T  | 2          | .j         |              | <u>-</u>   |                       | Ē            | <u>[</u> ]     | Ë | Ľ          | ë                            |        |
| в |   |   | +        | 7         | K.          | ]          | k:         | ÷            | Ш          | 3                     | *            | <u>`</u>       | Ë |            | Ë                            | Ĺ      |
| с |   |   | 7        | •         | L           | •••        | 1          | [            | Ш          | <u>i7</u>             | HÌ           | 뙻              | İ | Ľ          | i                            | ii     |
| D |   |   |          |           | 1-1         | ]          | Γü         | i<br>i       | <b>Ŀ</b> . | -                     | F            | 5              | İ | Ŷ          | i                            | ij     |
| E |   |   |          |           | ŀ·I         |            | 1-1        |              | <u></u>    | Ξ.                    |              | 34             | Ï | Þ          | i                            | ŀ      |
| F |   |   |          | ?         | Ũ           |            | ı <u> </u> | Ü            | <u>-</u>   | Ē                     | Ľ            | <u>.</u> .     | Ï | B          | 1                            |        |

### 5.5 ASCII- Zeichensatz des TA125

# EG-Baumusterprüfbescheinigung

- (2) Geräte und Schutzsysteme zur bestimmungsgemäßen Verwendung in explosionsgefährdeten Bereichen - Richtlinie 94/9/EG
- (3) EG Baumusterprüfbescheinigungsnummer

(1)

# TÜV 00 ATEX 1552

- (4) Gerät: Textanzeige-Interface Typ TI 125...
- (5) Hersteller: Gönnheimer Elektronic GmbH
- (6) Anschrift: D-67433 Neustadt/Weinstraße, Dr.-Julius Leber-Str.2
- (7) Die Bauart dieses Gerätes sowie die verschiedenen zulässigen Ausführungen sind in der Anlage zu dieser Baumusterprüfbescheinigung festgelegt.
- (8) Der TÜV Hannover/Sachsen-Anhalt e.V., TÜV CERT-Zertifizierungsstelle, bescheinigt als benannte Stelle Nr. 0032 nach Artikel 9 der Richtlinie des Rates der Europäischen Gemeinschaften vom 23. März 1994 (94/9/EG) die Erfüllung der grundlegenden Sicherheits- und Gesundheitsanforderungen für die Konzeption und den Bau von Geräten und Schutzsystemen zur bestimmungsgemäßen Verwendung in explosionsgefährdeten Bereichen gemäß Anhang II der Richtlinie.

Die Ergebnisse der Prüfung sind in dem vertraulichen Prüfbericht Nr. 00 PX 08200 festgelegt.

(9) Die grundlegenden Sicherheits- und Gesundheitsanforderungen werden erfüllt durch Übereinstimmung mit

#### EN 50 014:1997 EN 50 020:1994

- (10) Falls das Zeichen "X" hinter der Bescheinigungsnummer steht, wird auf besondere Bedingungen für die sichere Anwendung des Gerätes in der Anlage zu dieser Bescheinigung hingewiesen.
- (11) Diese EG-Baumusterprüfbescheinigung bezieht sich nur auf die Konzeption und den Bau des festgelegten Gerätes gemäß Richtlinie 94/9/EG. Weitere Anforderungen dieser Richtlinie gelten für die Herstellung und das Inverkehrbringen dieses Gerätes.

🔄 II (2) G [EEx ib] IIC

(12) Die Kennzeichnung des Gerätes muss die folgenden Angaben enthalten:

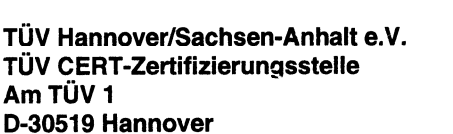

Howld

**Der Leiter** 

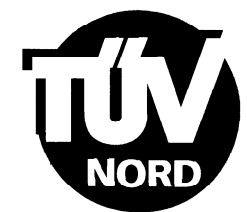

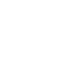

Hannover, 10.04.2000

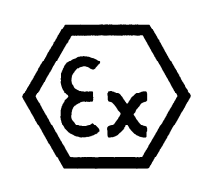

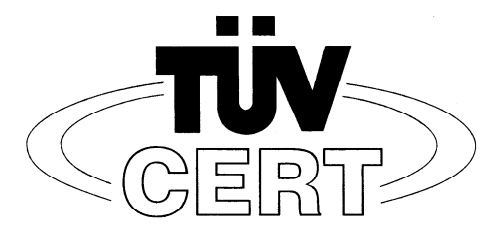

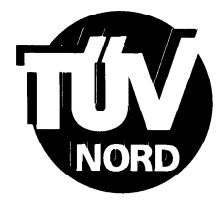

# ANLAGE

# (14) EG-Baumusterprüfbescheinigung Nr. TÜV 00 ATEX 1552

#### (15) Beschreibung des Gerätes

(13)

Die Textanzeige-Interface Typ TI 125... dient als Versorgungs-Interface zwischen einem Textserver im sicheren Bereich und der Textanzeige im explosionsgefährdeten Bereich der Kategorie 2 bzw. 3 (Zone 1 bzw. 2).

Die höchstzulässige Umgebungstemperatur beträgt 60°C.

Elektrische Daten

| Netzstromkreis<br>(Klemme 7, 8, 9) | U = 110 bzw. 230 V AC<br>U = 24 VDC<br>je nach Ausführung                                     | U<br>U | m<br>m | = | 253<br>125 | 3 VAC<br>5 VDC |
|------------------------------------|-----------------------------------------------------------------------------------------------|--------|--------|---|------------|----------------|
| MOD1 Anschlüsse                    |                                                                                               |        | U      | m | = 2        | 253 VAC        |
| Speisestromkreis<br>(Klemme 1, 2)  | in Zündschutzart Eigensicherheit EEx<br>Höchstwerte:<br>U $_{0} = 13,7$ V<br>I $_{0} = 75$ mA | (ib    | IIC    | ) |            |                |

Die Werte für die höchstzul. äußere Kapazität und Induktivität sind der folgenden Tabelle zu entnehmen:

| C 。 | 467  | nF |
|-----|------|----|
| Lo  | 0,13 | mH |
| C 。 | 267  | nF |
| Lo  | 0,48 | mH |

Serielle Schnittstelle (Klemme 3, 4) in Zündschutzart Eigensicherheit EEx ib IIC Höchstwerte: U  $_{\circ}$  = 6 V I  $_{\circ}$  = 75 mA

höchstzul. äußere Kapazität 1,87 µF höchstzul. äußere Induktivität 0,48 mH

Die Summe der Ströme an den Klemmen 1 bis 4 ist  $\leq$  75 mA.

Die eigensicheren Stromkreise sind von allen übrigen Stromkreisen bis zu einem Scheitelwert der Nennspannung von 375 V sicher galvanisch getrennt.

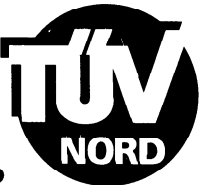

# Anlage zur EG-Baumusterprüfbescheinigung Nr. TÜV 00 ATEX 1552

- (16) Prüfungsunterlagen sind im Prüfbericht Nr.: 00 PX 08200 aufgelistet.
- (17) Besondere Bedingung

keine

(18) Grundlegende Sicherheits- und Gesundheitsanforderungen

keine zusätzlichen

# EG-Baumusterprüfbescheinigung

- (2) Geräte und Schutzsysteme zur bestimmungsgemäßen Verwendung in explosionsgefährdeten Bereichen - Richtlinie 94/9/EG
- (3) EG Baumusterprüfbescheinigungsnummer

(1)

# **TÜV 00 ATEX 1551**

- (4) Gerät: Textanzeige Typ TA 125.
- (5) Hersteller: Gönnheimer Elektronic GmbH
- (6) Anschrift: D-67433 Neustadt/Weinstraße, Dr.-Julius Leber-Str.2
- (7) Die Bauart dieses Gerätes sowie die verschiedenen zulässigen Ausführungen sind in der Anlage zu dieser Baumusterprüfbescheinigung festgelegt.
- (8) Der TÜV Hannover/Sachsen-Anhalt e.V., TÜV CERT-Zertifizierungsstelle, bescheinigt als benannte Stelle Nr. 0032 nach Artikel 9 der Richtlinie des Rates der Europäischen Gemeinschaften vom 23. März 1994 (94/9/EG) die Erfüllung der grundlegenden Sicherheits- und Gesundheitsanforderungen für die Konzeption und den Bau von Geräten und Schutzsystemen zur bestimmungsgemäßen Verwendung in explosionsgefährdeten Bereichen gemäß Anhang II der Richtlinie.

Die Ergebnisse der Prüfung sind in dem vertraulichen Prüfbericht Nr. 00 PX 08100 festgelegt.

(9) Die grundlegenden Sicherheits- und Gesundheitsanforderungen werden erfüllt durch Übereinstimmung mit

#### EN 50 014:1997 EN 50 020:1994

- (10) Falls das Zeichen "X" hinter der Bescheinigungsnummer steht, wird auf besondere Bedingungen für die sichere Anwendung des Gerätes in der Anlage zu dieser Bescheinigung hingewiesen.
- (11) Diese EG-Baumusterprüfbescheinigung bezieht sich nur auf die Konzeption und den Bau des festgelegten Gerätes gemäß Richtlinie 94/9/EG. Weitere Anforderungen dieser Richtlinie gelten für die Herstellung und das Inverkehrbringen dieses Gerätes.

II 2 G EEx ib IIC T6

(12) Die Kennzeichnung des Gerätes muss die folgenden Angaben enthalten:

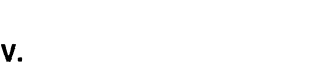

Hannover, 10.04.2000

TÜV Hannover/Sachsen-Anhalt e.V. TÜV CERT-Zertifizierungsstelle Am TÜV 1 D-30519 Hannover

gliwlel

Der Leiter

AP/CEBTNORD 10.98

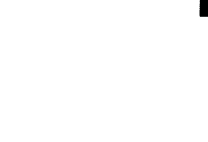

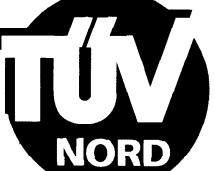

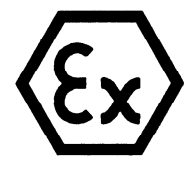

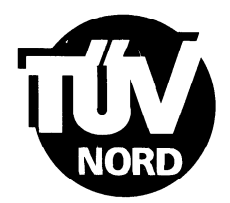

# ANLAGE

# (14) EG-Baumusterprüfbescheinigung Nr. TÜV 00 ATEX 1551

(15) Beschreibung des Gerätes

(13)

Die Textanzeige Typ TA 125. dient zur Anzeige beliebiger Texte innerhalb des explosionsgefährdeten Bereiches der Kategorie 2 bzw. 3 (Zone 1 bzw. 2).

Die höchstzulässigen Umgebungstemperaturen betragen 45°C für die Temperaturklasse T6 und 65°C für die Temperaturklasse T4.

#### Elektrische Daten

| Versorgungsstromkreis<br>(Klemme 1, 2)       | in Zündschutzart Eigensicherheit EEx ib IIC<br>nur zum Anschluss an bescheinigte eigensichere<br>Stromkreise mit folgenden Höchstwerten:<br>U $_{i} = 14$ V<br>I $_{i} = 75$ mA |
|----------------------------------------------|----------------------------------------------------------------------------------------------------|
|                                              | wirksame innere Kapazität 100 nF<br>Die wirksame innere Induktivität ist vernachlässigbar klein.                                                                                |
| Serielle Schnittstelle<br>(Klemme 3, 4)      | in Zündschutzart Eigensicherheit EEx ib IIC<br>nur zum Anschluss an bescheinigte eigensichere<br>Stromkreise mit folgenden Höchstwerten:<br>U $_{i}$ = 6 V<br>I $_{i}$ = 75 mA  |
|                                              | wirksame innere Kapazität 1,66 μF<br>Die wirksame innere Induktivität ist vernachlässigbar klein.                                                                               |
| Summe der Ströme an den Kle                  | mmen 1 bis 4: $\Sigma I_{i} \leq 75 \text{ mA}$                                                                                                    |
| Digitaleingänge<br>(Klemme 5, 6; 5, 7; 5, 8) | in Zündschutzart Eigensicherheit EEx ib IIC<br>nur zum Anschluss passiver Schaltelemente<br>Höchstwerte:<br>U $_{\circ}$ = 6 V<br>I $_{\circ}$ = 1 mA<br>P $_{\circ}$ = 1.5 mW  |

Kennlinie: linear

höchstzul. äußere Induktivität 1 H höchstzul. äußere Kapazität 60 μF

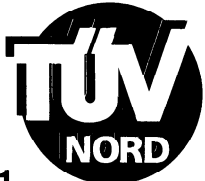

### Anlage zur EG-Baumusterprüfbescheinigung Nr. TÜV 00 ATEX 1551

Digitalausgang (Klemme 9, 10)

in Zündschutzart Eigensicherheit EEx ib IIC nur zum Anschluss an bescheinigte eigensichere Stromkreise mit folgenden Höchstwerten: U  $_{i}$  = 30 V

 $I_{i} = 160 \text{ mA}$ 

 $P_i = 850 \text{ mW}$ 

Die wirksame innere Induktivität und Kapazität sind vernachlässigbar klein.

Der Digitalausgang ist von allen übrigen Stromkreisen bis zu einem Scheitelwert der Nennspannung von 60 V sicher galvanisch getrennt.

- (16) Prüfungsunterlagen sind im Prüfbericht Nr. 00 PX 08100 aufgelistet.
- (17) Besondere Bedingung

keine

(18) Grundlegende Sicherheits- und Gesundheitsanforderungen

keine zusätzlichen

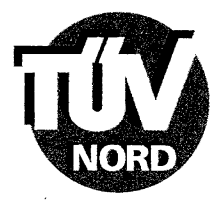

## 1. E R G Ä N Z U N G zur EG-Baumusterprüfbescheinigung Nr. TÜV 00 ATEX 1551

#### der Firma: Gönnheimer Elektronic GmbH Dr.-Julius Leber-Str.2 D-67433 Neustadt/Weinstraße

Die Textanzeige Typ TA 125. darf künftig auch entsprechend den im Prüfbericht aufgelisteten Unterlagen gefertigt werden.

Die Änderungen betreffen den inneren Aufbau. Die Anzahl der Digitaleingänge wird auf 12 erhöht.

#### Elektrische Daten

Digitaleingänge (Klemme 5, 6; 5, 7; 5, 8 20, 11; 20, 12; 20, 13: 20, 14; 20, 15; 20,16; 20, 17; 20, 18; 20,19) in Zündschutzart Eigensicherheit EEx ib IIC nur zum Anschluss passiver Schaltelemente Höchstwerte: U  $_{\circ}$  = 6 V I  $_{\circ}$  = 1 mA P  $_{\circ}$  = 1,5 mW Kennlinie: linear

höchstzul. äußere Induktivität 1 H höchstzul. äußere Kapazität 60 µF

Alle weiteren elektrischen Daten und Angaben gelten unverändert für diese Ergänzung.

(16) Prüfungsunterlagen sind im Prüfprotokoll Nr. 02 YEX 193640 aufgelistet.

(17) Besondere Bedingungen

keine

(18) Grundlegende Sicherheits- und Gesundheitsanforderungen

keine zusätzlichen

TÜV NORD CERT GmbH & Co. KG TÜV CERT-Zertifizierungsstelle Am TÜV 1 D-30519 Hannover Tel : 0511 986-1470 Fak: 0511 986;2555

Der Leiter

Hannover, 27.09.2002

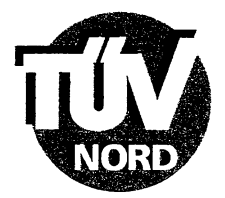

# 2. E R G Ä N Z U N G zur EG-Baumusterprüfbescheinigung Nr. TÜV 00 ATEX 1551

der Firma: Gönnheimer Elektronic GmbH Dr.-Julius Leber-Str.2 D-67433 Neustadt/Weinstraße

Die Textanzeige Typ TA 125. darf künftig auch entsprechend den im Prüfbericht aufgelisteten Unterlagen gefertigt werden.

Die Änderungen betreffen den Einsatz in durch Staub explosionsgefährdete Bereiche und damit die Erweiterung der Kennzeichnung.

Diese lautet: II 2 D T 70°C IP65 bei einer höchstzulässigen Umgebungstemperatur von 65°C.

Die elektrischen Daten und alle weiteren Angaben gelten unverändert für diese Ergänzung.

Prüfungsunterlagen sind im Prüfprotokoll Nr. 03 YEX 550597 aufgelistet.

TÜV NORD CERT GmbH & Co. KG TÜV CERT-Zertifizierungsstelle Am TÜV 1 D-30519 Hannover Tel.: 0511 986-1470 Fax: 0511 986-2555

**Der Leiter** 

Hannover, 21.03.2003

BA 02 03.02